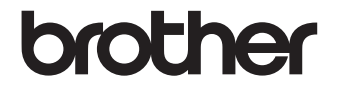

# 빠른 설치 가이드

라벨 프린터 QL-720NW

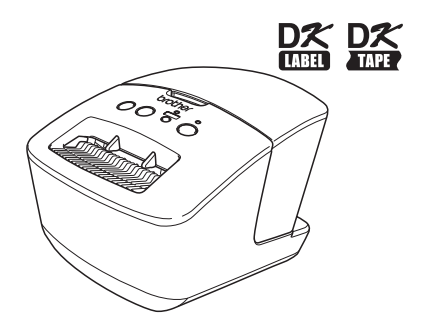

장치를 사용하기 전에 본 가이드를 읽고 잘 이해하기 바랍니다. 나중에 참 조할 수 있도록 본 가이드를 가까운 곳에 보관해둘 것을 권장합니다. 특정 모델은 일부 국가에서 지원되지 않습니다.

www.brother.com

KOR

Brother QL-720NW를 구입해 주셔서 감사합니다. 이 가이드에서는 Brother QL-720NW를 사용하여 시작하는 단계에 대해 가단히 설명합니다. 자세한 내용은 사용자 가이드를 참조하십시오. 사용자 가이드는 포함된 CD-ROM의 Manuals 폴더에 있습니다.

Brother QL-720NW를 사용하기 전에 본 가이드를 자세히 읽어 볼 것을 적극 권장하며, 나 중에 참고할 수 있도록 가까운 곳에 보관하시기 바랍니다.

B 급기기 (가정용 방송통신기자재) 이 기기는 가정용 (B급) 전자파적합기기로서 주로 가정에서 가용하는 것을 목적으로 하며. 모든 지역에서 사용할 수 있습니다.

해당무선설비기기는 운용중 전파혼선 가능성이 있으므로 인명안전과 관련된 서 비스는 할수없음.

#### 국제 ENERGY STAR<sup>®</sup> 규정 준수 고지문

국제 ENERGY STAR<sup>®</sup> 프로그램의 목적은 에너지 효율이 높은 사무용 장비의 개발과 활성화를 촉진하기 위함입니다. ENERGY STAR<sup>®</sup> 파트너로서 Brother Industries, Ltd.는 본 제품 이 에너지 효율에 있어 ENERGY STAR<sup>®</sup> 지침을 충족함을 확인 하였습니다.

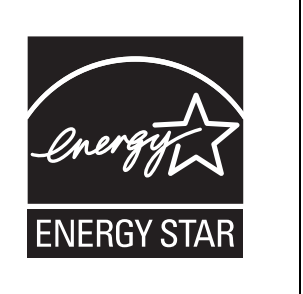

■중요 참고 정보

브라더인터내셔널코리아(주) www.brother-korea.com 서비스 문의 1577-3340

본 제품은 구입한 나라에서만 사용하도록 승인되었습니다. 해당 국가의 무선 통신 및 전원 규격을 위반할 수 있으므 로 구입 국가 이외 국가에서 본 제품을 사용하지 마십시오.

본 제품은 Windows<sup>®</sup> XP/Windows Vista<sup>®</sup>/Windows<sup>®</sup> 7/Windows Server<sup>®</sup> 2003/Windows Server<sup>®</sup> 2008/Mac OS X 10.5.8 - 10.7을 지원합니다.

본 문서에 사용된 Windows<sup>®</sup> XP는 Windows<sup>®</sup> XP Professional 및 Windows<sup>®</sup> XP Home Edition을 나타냅니다. 본 문서에 사용된 Windows<sup>®</sup> XP는 Windows<sup>®</sup> XP x64 Edition을 나타내지 않습니다.

본 문서에 사용된 Windows Vista<sup>®</sup>는 Windows Vista<sup>®</sup>의 모든 버전을 나타냅니다.

본 문서에 사용된 Windows<sup>®</sup> 7은 모든 버전의 Windows<sup>®</sup> 7을 나타냅니다.

본 문서에 사용된 Windows Server<sup>®</sup> 2003은 Windows Server<sup>®</sup> 2003, Windows Server<sup>®</sup> 2003 R2를 나타냅니다. 또한 본 문서에 사용된 Windows Server<sup>®</sup> 2003은 Windows Server<sup>®</sup> 2003 x64 Edition을 나타내지 않습니다. 본 문서에 사용된 Windows Server<sup>®</sup> 2008은 Windows Server<sup>®</sup> 2008 및 Windows Server<sup>®</sup> 2008 R2의 모든 버전을 나타냅니다.

# 목차

|   | 목차•••••                                             | 1  |
|---|-----------------------------------------------------|----|
|   | 일반정보 •••••                                          | 2  |
|   | 장치를 안전하게 사용하려면 ••••••                               | 3  |
|   | 일반적인 주의 사항•••••                                     | 5  |
| 1 | QL-720NW 포장 풀기 •••••                                | 7  |
| 2 | 부품 설명 •••••                                         | 8  |
|   | 주 인쇄 장치 ••••••                                      | 8  |
| 3 | 전원 공급 장치 연결 ••••••                                  | 8  |
| 4 | DK 롤 설정 •••••                                       | 9  |
| 5 | 소프트웨어 설치 •••••                                      | 10 |
| - | USB 인터페이스 사용자(Windows®) ••••••                      | 11 |
|   | USB 인터페이스 사용자(Macintosh) ······                     | 13 |
|   | 유선 네트워크 인터페이스 사용자(Windows®) ••••••                  | 15 |
|   | 유선 네트워크 인터페이스 사용자(Macintosh) ······                 | 18 |
|   | 무선 네트워크 인터페이스 사용자••••••                             | 20 |
|   | Windows® 사용사 ••••••                                 | 23 |
| 6 | Macintosit 사용자                                      | 20 |
| 0 | 다른 오프트웨어 설치 및 사용··································· | 21 |
|   | BRAdmin Light(Macintosh)                            | 32 |
|   | P-touch Editor Lite LAN(Windows®)                   | 33 |
| 7 | P-touch Editor 도움말 시작 ••••••                        | 34 |
|   | Windows®                                            | 34 |
|   | Macintosh ••••••                                    | 35 |

## 일반 정보

#### ■편집물 및 발행물 공지사항

Brother Industries, Ltd.의 감독 하에, 본 설명서는 최신 제품에 대한 설명과 사양을 포함하여 제작 및 발행되었습니다.

본 가이드의 내용과 제품 사양은 통보 없이 변경될 수 있습니다.

Brother는 통보 없이 여기에 수록된 사양과 자료를 변경할 수 있는 권한을 보유하며, 인쇄 상의 오류 또는 발행물과 관련된 다른 오류를 포함하여(이에 제한되지 않음) 제공된 자료 를 사용함으로써 발생한 모든 손해(결과적 손해 포함)에 대해 어떠한 책임을 지지 않습니다. 본 가이드에 나온 화면 이미지는 실제 OS 또는 프린터에 따라 다를 수 있습니다.

© 2012 Brother Industries Ltd. All rights reserved.

### ■상표

Brother 로고는 Brother Industries, Ltd의 등록 상표입니다.

Brother는 Brother Industries, Ltd의 등록 상표입니다.

Microsoft, Windows Vista, Windows Server 및 Windows는 미국 및/또는 기타 국가에서 Microsoft Corp.의 등록 상표 또는 상표입니다.

Apple, Macintosh, Mac OS, iPhone, iPod touch, iPad 및 Safari는 미국 및 기타 국가에서 등록된 Apple Inc.의 상표입니다.

Wi-Fi 및 Wi-Fi Alliance는 Wi-Fi Alliance의 등록 상표입니다.

Wi-Fi Protected Setup, WPA 및 WPA2는 Wi-Fi Alliance의 마크입니다.

Android는 Google Inc.의 상표입니다.

본 문서에 사용된 다른 소프트웨어 또는 제품 이름은 해당 소프트웨어와 제품을 개발한 회 사의 상표 또는 등록 상표입니다.

본 문서에서 언급된 소프트웨어 소유권을 가진 각 소유자는 자산 프로그램 고유의 소프트 웨어 라이센스 계약을 보유하고 있습니다.

Brother 제품, 관련 문서 및 다른 모든 자료에 나타나는 모든 회사의 상표명과 제품 이름은 해당 회사의 상표 또는 등록 상표입니다.

#### ■본 설명서에 사용된 기호

본 설명서 전체에 사용된 기호는 다음과 같습니다.

- 이 기호는 반드시 준수해야 하는 정보 또는 지침을 나타냅니다. 이를 무시할 경우 부상, 손상 또는 작동 불능 상태가 발생할 수 있습니다.
- 이 기호는 장치를 보다 잘 이해하고 효과적으로 사용하는 데 도움이 되는 정보 또는 지 침을 나타냅니다.

#### ■오픈 소스 라이센스 참고 정보

본 제품에는 오픈 소스 소프트웨어가 포함됩니다. 제공된 CD-ROM에서 오픈 소스 라이센스 참고 정보 및 저작권 정보를 참조하십시오. (Windows<sup>®</sup>) "X:\License.txt"(여기서 X는 드라이브 문자). (Macintosh) 바탕 화면에서 CD-ROM 아이콘을 두 번 클릭합니다. 그런 다음 유틸리티 아 이콘을 두 번 클릭합니다. License.rtf가 나타납니다.

# 장치를 안전하게 사용하려면

이러한 모든 지침을 읽고 이해한 후 나중에 참조할 수 있게 잘 보관해 두십시오. 제품에 표 시된 모든 경고 및 지침을 따르십시오.

| 🛕 경고 | 경고 및 지침을 따르지 않고 제품을 취급할 경우 잠재적으로 위험한 상황으로<br>인해 사망 또는 심각한 부상을 당할 수 있음을 나타냅니다.                    |
|------|--------------------------------------------------------------------------------------------------|
| 🋕 주의 | 경고 및 지침을 따르지 않고 제품을 취급할 경우 잠재적으로 위험한 상황으로<br>인해 경미하거나 심하지 않은 부상 및/또는 재산 손상이 발생할 수 있음을 나타<br>냅니다. |

본 제품 설명서에 사용된 기호는 다음과 같습니다.

| $\bigcirc$ | 허용되지 않는 작업입니다.               | $\bigotimes$ | 제품을 분해하지 마십시오.             |
|------------|------------------------------|--------------|----------------------------|
| 8          | 제품에 물을 튀기거나 물에 담그지 마<br>십시오. | 8            | 제품에서 지정된 부분을 만지지 마십<br>시오. |
| 0          | 필수 조치.                       | <b>V</b>     | 연결 분리.                     |
| A          | 감전 위험 경고.                    |              |                            |

#### ■장치를 안전하게 사용하려면

| A                                                                                            | 경고                                                                                                    |
|----------------------------------------------------------------------------------------------|----------------------------------------------------------------------------------------------------|
| 이 가이드라인에 따라 화재, 감전 또는 다른                                                                     | 손상을 방지하십시오.                                                                                                    |
| ■장치                                                                                          |                                                                                                    |
| ○ 의료 장비 근처와 같이 특수한 환경에서<br>는 프린터를 사용하지 마십시오. 전자기<br>파로 인해 의료 장비가 오작동할 수도 있<br>습니다.           | ③ 장치를 분해하지 마십시오.<br>장치를 검사, 조정 및 수리할 경우, 장치<br>를 구입한 소매점이나 현지 공인 서비스<br>센터로 문의하십시오.                                                                                                    |
| ◇ 심장 맥박 조정기 사용자는 비정상적 증<br>상을 느낄 경우 장치에서 멀리 떨어져야<br>합니다.                                     | <ul> <li>&gt; 장치를 떨어뜨리거나 부딪히거나 손상시<br/>키지 마십시오.</li> <li>&gt;&gt;&gt;&gt;&gt;&gt;&gt;&gt;&gt;&gt;&gt;&gt;&gt;&gt;&gt;&gt;&gt;&gt;&gt;&gt;&gt;&gt;&gt;&gt;&gt;&gt;&gt;&gt;&gt;&gt;&gt;&gt;</li></ul> |
| ○ 플라스틱 백을 적절하게 폐기하고 아기나<br>어린이의 손이 닿지 않는 곳에 두십시오.<br>플라스틱 백을 뒤집어 쓰거나 가지고 놀<br>지 마십시오.        | (5) 응지를 가장, 국물 또는 기급가 단지 응답<br>기가 많은 위치에 놓지 마십시오. 그렇지<br>않으면 감전이나 화재가 발생할 수 있습<br>니다. (3) 자치에 액체가 들어가지 않도록 하십시오                                                                                     |
| 장치를 사용하는 동안 이상한 냄새가 나<br>거나 열, 연기, 변색, 변형 등의 비정상적<br>현상이 발생하면 전원 코드를 즉시 뽑고<br>장치 사용을 중단하십시오. | (영 6시에 가까기 같아가지 않고 가 어머지고.                                                                                                    |

| <b>A</b> ₹                                                                                                    | 경고                                                                                                    |
|----------------------------------------------------------------------------------------------------|----------------------------------------------------------------------------------------------------|
| <ul> <li>장치 내부에 이물질을 넣지 마십시오. 종이 클립 및 스테이플 등의 금속 물체를 장치 내에 떨어뜨리지 마십시오. 물이나 이물질이 장치 내에 들어가면 콘센트에서 전원 코드를 뽑고 이물질을 제거하십시오. 필요한 경우, 장치를 구입한 소매점이나 현지 공인 서비스 센터로 문의하십시오.</li> <li>유기 용제(벤젠, 페인트 시너, 매니큐어 제거제, 냄새 제거제 등)가 장치 및 연결 케이 불에 묻지 않도록 하십시오. 그렇지 않으면 장비가 변형되거나 녹을 수 있고 감전이나 화재의 위험이 있을 수 있습니다.</li> <li>감전의 위험이 있으므로 심한 뇌우가 발생할 때는 장치를 만지지 마십시오.</li> </ul> | <ul> <li>장치를 세척할 때는 장치를 끄고 콘센트<br/>에서 전원 코드를 뽑으십시오. 그렇게 하<br/>지 않으면 감전이나 화재가 발생할 수 있<br/>습니다.</li> <li>화재나 감전의 위험을 없애려면 절대 장<br/>치를 분해하거나 젖지 않게 하십시오.</li> <li>장치를 청소할 때 페인트 시너, 벤젠, 알<br/>코올 또는 기타 유기 용제는 사용하지 마<br/>십시오. 그렇지 않으면 표면 마감 처리가<br/>손상될 수 있습니다. 부드럽고 마른 헝겊<br/>을 사용하여 장치를 청소하십시오.</li> <li>장치 위에 무거운 물건이나 물이 들은 물<br/>건을 올려 놓지 마십시오. 물이나 이물질<br/>이 장치에 들어가면 장치를 구입한 소매점<br/>이나 현지 공인 서비스 센터로 문의하십시<br/>오. 장치 내에 물이나 이물질이 들어간 상<br/>태로 장치를 계속 사용하면 장치가 손상되<br/>거나 신체 부상을 당할 수 있습니다.</li> </ul> |
| 이 가이드라인에 따라 화재, 감전 또는 다른                                                                                                    | 손상을 방지하십시오.                                                                                                    |
| ■전원 코드                                                                                                    |                                                                                                    |
| <ul> <li>◇ 장치에 승인된 전원만 사용하십시오<br/>(220 - 240V AC).</li> <li>▲ 장치와 함께 제공된 전원 코드만 사용하</li> </ul>                                                                                                    | <ul> <li>◇ 손상된 전원 코드는 사용하지 마십시오.</li> <li>● 전원 코드가 콘센트에 올바르게 꽂혀 있는지 확인합니다.</li> </ul>                                                                                                    |
| ▲시오.<br>▲ 손이 젖었을 때는 전원 코드나 플러그를<br>만지지 마십시오.                                                                                                    | 콘센트에서 전원 플러그를 뽑을 때는 전<br>원 코드를 잡아당기지 마십시오. 그렇지<br>않으면 감전이나 화재가 발생할 수 있습                                                                                                    |
| ○ 콘센트에 너무 많은 가선제품을 꽂거나<br>전원 코드를 손상된 콘센트에 꽂지 마십<br>시오.                                                                                                    | 니다.<br>감전, 화재 또는 장치 오작동의 우려가 있<br>으므로 어떤 식으로도 코드를 구부리거<br>나 꾸거나 소산시키지 마시시오                                                                                                    |
| <ul> <li>신천 고드들 사드거나, 끈장시키거나, 그<br/>위에 무거운 물체를 놓지 마십시오.</li> <li>콘센트에서 전원 플러그를 주기적으로 뽑고 핀 바닥과 핀 사이를 청소하십시오. 전<br/>원 플러그를 장시간 콘센트에 꽂아두면<br/>전원 플러그 핀 바닥에 먼지가 쌓입니다.<br/>이로 인해 단자가 단락되고 화재가 발생<br/>하 수 있습니다.</li> </ul>                                                                                                    | <ul> <li>○ 화재, 감전 또는 장치 손상의 위험이 있으<br/>므로 연장 코드를 사용하지 마십시오.</li> </ul>                                                                                                    |

| ▲<br>주의                                                                                                    |
|----------------------------------------------------------------------------------------------------|
| 이 가이드라인에 따라 화재, 감전 또는 다른 손상을 방지하십시오.                                                                                                    |
| ■장치                                                                                                    |
| <ul> <li>IV, 라디오 등의 기기 가까이에 장치를 두면 오작동을 일으킬 수 있습니다. 전자기 간<br/>섭을 일으킬 수 있는 기기 근처에서는 장치를 사용하지 마십시오.</li> <li>어린이가 손가락을 장치의 이동 부품이나 개구부에 넣지 않도록 하십시오.</li> <li>콘센트는 장치에서 가까워야 하며 쉽게 접근할 수 있어야 합니다.</li> <li>커터를 만지지 마십시오. 신체 부상을 당할 수 있습니다.</li> <li>장치를 사용하지 않을 때는 어린이의 손이 닿지 않는 곳에 보관하십시오. 또한, 어린이<br/>가 장치 부품이나 라벨을 입에 넣지 못하도록 하십시오. 물체를 삼킨 경우, 의사의 진</li> </ul>   |
| 찰을 받으십시오.<br>● 직사광선에 노출된 장소, 히터나 다른 고온 장치 근처, 또는 매우 높거나 낮은 온도, 높<br>은 습도 또는 과도한 먼지에 노출된 영역에 장치를 놓지 마십시오. 그렇지 않으면 장치<br>가 오작동할 수 있습니다.                                                                                                    |
| <ul> <li>◇ DK 돌 커버로 상지를 잡거나 늘어 올리지 마십시오. 커버가 문리되면 상치가 떨어져 무<br/>상을 입을 수 있습니다.</li> <li>◇ 장치를 한 손으로만 잡지 마십시오. 장치가 손에서 미끄러질 수 있습니다.</li> <li>◇ 다양한 케이블 및 옵션 제품을 부착할 때는 올바른 방향과 절차를 확인하십시오. 또한,<br/>지정된 케이블 및 옵션 제품만 사용하십시오. 그렇지 않으면 화재가 발생하거나 신체 부<br/>상을 입을 수 있습니다. 설명서의 지침에 따라 장비를 올바르게 부착하십시오.</li> <li>◇ 장치에 부착된 라벨(작동, 제품 번호 등을 나타내는 라벨)을 제거하지 마십시오.</li> </ul> |
| ■전원 코드                                                                                                    |
| 🚱 장치를 장기간 사용하지 않을 때는 콘센트에서 전원 코드를 빼두십시오.                                                                                                    |
| ■커터                                                                                                    |
| ⑧ 커터의 날을 만지지 마십시오.<br>◇ 커터가 작동 중일 때는 상단 커버를 열지 마십시오.                                                                                                    |
| ■설치/보관                                                                                                    |
| 장치를 책상과 같이 평평하고 안정된 표<br>안정치 위에 무거운 물체를 올려놓지 마십<br>면에 놓으십시오.                                                                                                    |

### 일반적인 주의 사항

■장치

- 장치는 고정밀 장비입니다. 장치를 떨어뜨리거나 부딪히거나 손상시키지 마십시오.
- DK 롤함 커버로 장치를 들어 올리지 마십시오. 커버가 분리되면 장치가 떨어져 부상을 입을 수 있습니다.
- 라벨 출력 슬롯, USB 포트, 직렬 포트 또는 LAN 포트에 어떤 물체도 삽입하거나 막히게 하지 마십시오.
- 장치와 함께 제공된 인터페이스 케이블(USB 케이블)만 사용하십시오.
- 오랜 시간 사용하지 않는 경우 장치에서 DK 롤을 분리하십시오.
- DK 롤 커버가 열린 상태에서 라벨을 인쇄하지 마십시오.

5

#### ■DK 롤(DK 라벨 및 DK 테이프)

- 정품 Brother 액세서리와 소모품만 사용하십시오(🍱, 🍱 마크로 표시). 승인되지 않은 액 세서리나 소모품을 사용하지 마십시오.
- 라벨을 습하거나 건조하거나 기름기가 있는 표면에 부착하면 쉽게 벗겨질 수 있습니다. 라벨을 붙이기 전에 라벨을 붙일 표면을 닦으십시오.
- DK 롤은 열 전사지 또는 필름을 사용하기 때문에 자외선, 바람 또는 비에 노출되면 색이 바래거나 표면에서 떨어질 수 있습니다.
- DK 롤을 직사광선, 고온, 높은 습도 또는 먼지에 노출하지 마십시오. 서늘하고 어두운 장 소에 보관하십시오. 포장을 풀고 곧바로 DK 롤을 사용하십시오.
- 손톱이나 금속 물체로 인쇄된 라벨 표면에 스크래치를 남기거나 물이나 땀으로 축축한 손 으로 인쇄 표면을 만지면 색이 변하거나 바랠 수 있습니다.
- 사람, 동물 또는 식물에 라벨을 붙이지 마십시오. 또한, 허가 없이 라벨을 공공 또는 사유 재산에 붙이지 마십시오.
- DK 롤의 끝은 라벨 스풀에 달라붙지 않도록 설계되었기 때문에 마지막 라벨이 올바르게 절단되지 않을 수도 있습니다. 이 경우, 나머지 라벨을 제거하고 새 DK 롤을 삽입하고 마지막 라벨을 다시 인쇄하십시오.

참고: 이를 참작하기 위해 각 DK 롤에 포함된 DK 라벨의 수는 포장에 표시된 수보다 많 을 수 있습니다.

- 표면에 붙인 라벨을 제거하면 라벨의 일부가 그대로 남아 있을 수 있습니다.
- CD/DVD 라벨을 사용하기 전에 CD/DVD 라벨 붙이기와 관련된 CD/DVD 플레이어 사용 지침의 설명을 따르십시오.
- CD/DVD 플레이어를 로드하는 슬롯에는 CD/DVD 라벨을 사용하지 마십시오. CD를 CD 플레이어의 슬롯에 밀어 넣는 자동차의 CD 플레이어를 예로 들 수 있습니다.
- 한 번 CD/DVD에 붙인 CD/DVD 라벨은 벗기지 마십시오. 표면의 얇은 층이 벗겨져 디스 크가 손상될 수 있습니다.
- 잉크젯 프린터와 함께 사용하도록 설계된 CD/DVD 디스크에는 CD/DVD 라벨을 붙이지 마십시오. 그렇지 않으면 이러한 디스크에서 라벨이 쉽게 벗겨지고 라벨이 벗겨진 채 디 스크를 사용하면 데이터가 손실 또는 손상될 수 있습니다.
- CD/DVD 라벨을 붙일 때 CD/DVD 라벨 롤에 포함된 라벨 붙이기 도구를 사용하십시오. 그렇지 않으면 CD/DVD 플레이어가 손상될 수 있습니다.
- CD/DVD 라벨을 붙일 때의 모든 책임은 사용자에게 있습니다. Brother는 CD/DVD 라벨 의 부적합한 사용으로 인한 데이터 손실 또는 손상에 대해 어떤 책임도 지지 않습니다.
- DK 롤을 떨어뜨리지 않도록 주의하십시오.
- DK 롤은 열 전사지 및 열 필름을 사용합니다. 직사광선과 열에 노출되면 라벨과 인쇄 모 두 색이 바랩니다. DK 롤을 내구성이 요구되는 실외용으로 사용하지 마십시오.
- 영역, 재료 및 환경적 조건에 따라 라벨이 벗겨지지 않거나 제거할 수 없는 상태가 되고, 라벨 색상이 변하거나 다른 물건에 색이 묻을 수 있습니다. 라벨을 붙이기 전에 해당 환경 적 조건과 재료를 확인하십시오. 라벨을 붙이려는 표면에서 눈에 띄지 않는 부분에 작은 조각을 부착하여 라벨을 테스트하십시오.

#### ■CD-ROM 및 소프트웨어

- CD-ROM을 고온 또는 저온에 노출시키거나 스크래치가 생기지 않게 하십시오.
- CD-ROM 위에 무거운 물체를 올려 놓거나 CD-ROM에 힘을 가하지 마십시오.
- CD-ROM에 포함된 소프트웨어는 이 장치에서만 사용할 수 있습니다. 자세한 내용은 CD-ROM에 관한 라이센스를 참조하십시오. 사무실 등에서 사용할 경우 여러 대의 PC에 이 소프트웨어를 설치할 수 있습니다.

# QL-720NW 포장 풀기

프린터를 사용하기 전에 다음 품목들이 패키지에 들어 있는지 확인하십시오. 품목이 없거나 손상되었으면 Brother 대리점으로 연락하십시오.

#### **QL-720NW**

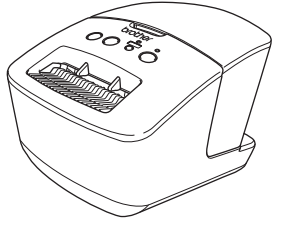

USB 케이블

**CD-ROM** 

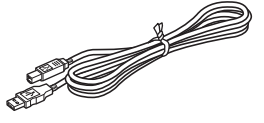

빠른 설치 가이드

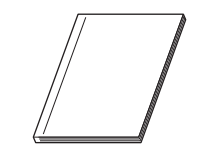

DK 라벨 및 테이프 가이드

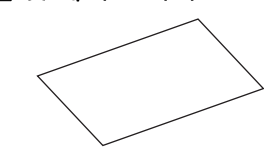

AC 전원 코드

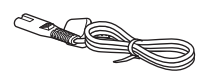

플러그는 국가마다 다를 수 있습니다.

DK 롤(스타터 롤)

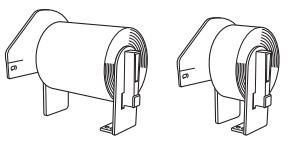

Brother QL-720NW에는 다음과 같은 두 개의 스 타터 롤이 포함됩니다.

- DK 다이컷 스타터 롤 중 하나는 표준 주소 라벨
- (100라벨) DK 스타터 롤 중 하나는 연속 내구성 테이프 (62 mm x 8 m)

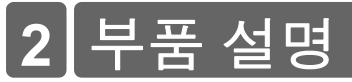

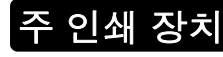

■전면

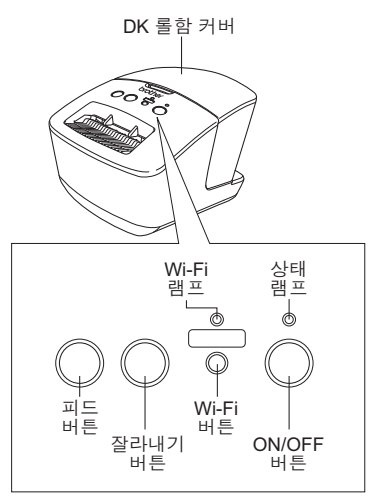

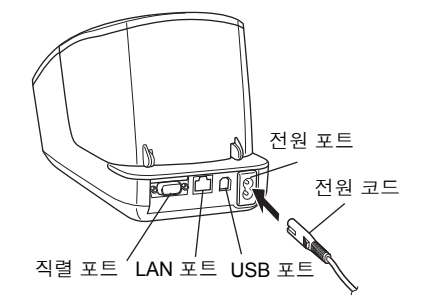

■후면

Wi-Fi 램프가 켜져 있는 경우, 유선 네트워크 연결이 비활 성화됩니다.

# 3 전원 공급 장치 연결

전원 코드를 QL-720NW에 연결한 후 콘센트에 전원 코드를 꼽습니다.

- 전원 코드를 꽂기 전에 전원 콘센트가 220 - 240V AC인지 확인하십시오.
  - QL-720NW 사용을 마친 후에 전원 콘 센트에서 전원 코드를 뽑으십시오.
  - 코드 부분이 아니라 플러그 부분을 잡 고 전원 콘센트에서 분리하십시오. 전 원 코드의 전선이 손상될 수 있습니다.
  - 프린터 드라이버를 설치할 때 지시가 있을 때까지는 QL-720NW를 컴퓨터에 연결하지 마십시오.

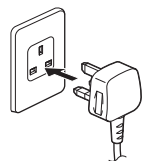

플러그는 국가마다 다를 수 있습니다.

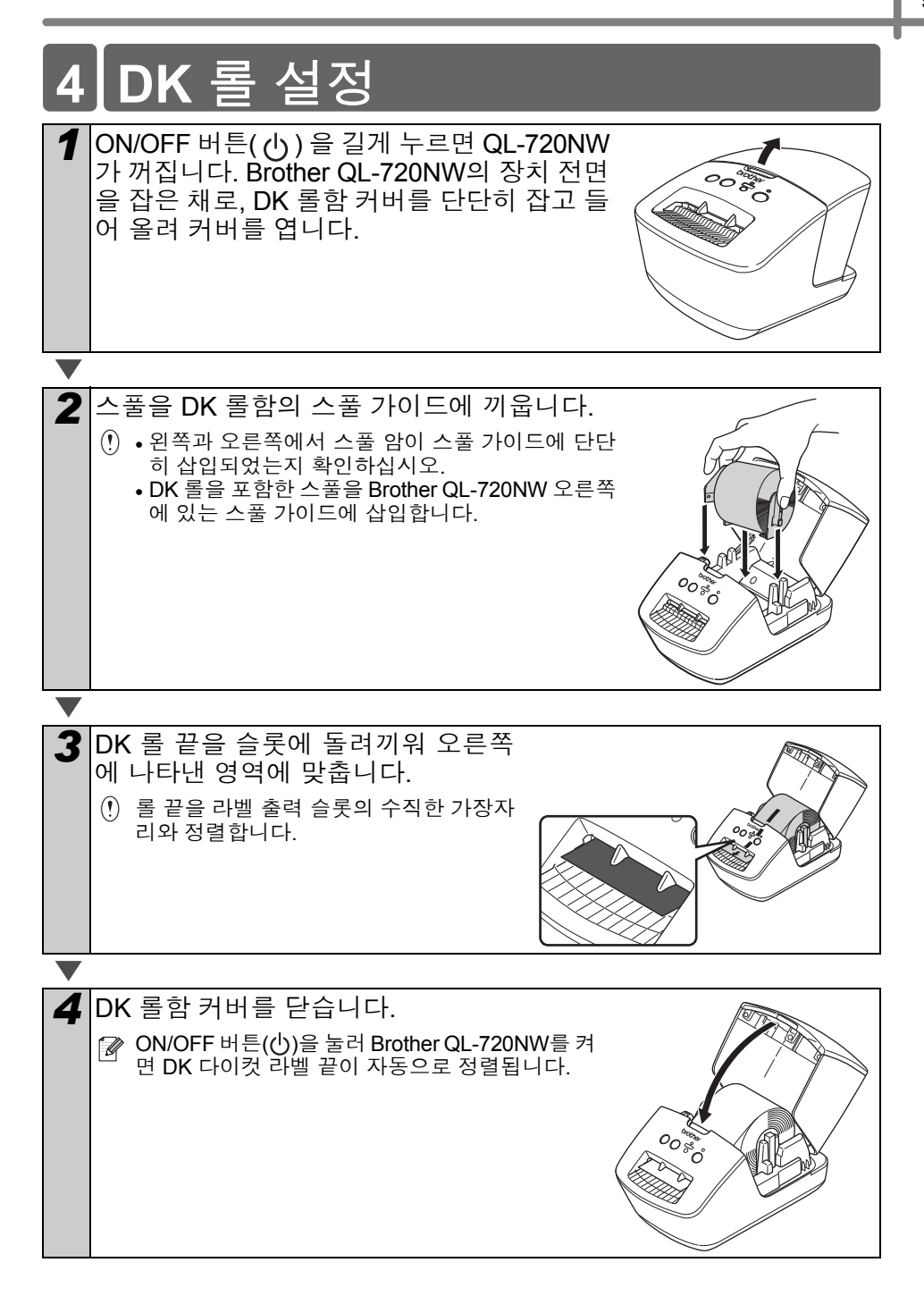

# 5 소프트웨어 설치

본 섹션에서는 표준 설치 옵션을 사용하여 P-touch Editor 5.0, 프린터 드라이버, P-touch Update Software 및 Printer Setting Tool을 설치하는 방법에 대해 설명합니다. 소프트웨어 설치 절차는 컴퓨터의 OS에 따라 다릅니다. 운영 체제에 따라 화면이 다를 수 있습니다. 다음 단계에서 QL-XXX를 확인할 수 있습니다. "XXX"는 프린터 이름을 나타냅니다. 다음 화면에 나온 프린터 이름은 구입한 프린터 이름과 다를 수 있습니다.

설치 절차는 통보 없이 변경될 수 있습니다.

한 컴퓨터에 CD-ROM 드라이브가 없는 경우, Brother Solutions Center 웹 사이트 http://support.brother.com/에서 해당 모델의 최신 드라이버, 설명서 및 유틸리티를 다운로드할 수 있습니다. CD-ROM에 포함된 일부 소프트웨어 응용 프로그램은 다 운로드로 제공되지 않을 수도 있습니다.

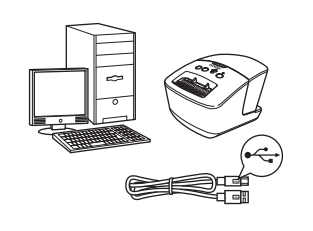

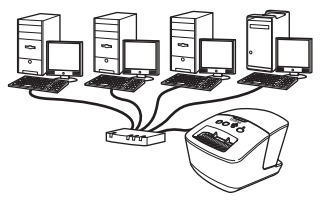

USB 인터페이스 케이블 Windows<sup>®</sup>의 경우, 11페이지 로 이동합니다. Macintosh의 경우, 13페이지 로 이동합니다

유선 네트워크

Windows<sup>®</sup>의 경우, 15페이지 로 이동합니다.

Macintosh의 경우, 18페이지 로 이동합니다.

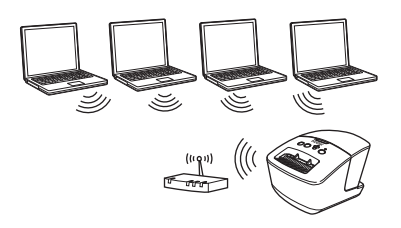

무선 네트워크

(⑦) Windows<sup>®</sup> 및 Macintosh의 경 우 20페이지로 이동합니다.

## USB 인터페이스 사용자(Windows<sup>®</sup>)

### ■설치하기 전에

컴퓨터가 켜져 있고 관리자 권한으로 로 그인했는지 확인하십시오.

- 아직 USB 케이블을 연결하지 마십 시오.
  - •실행 중인 프로그램이 있다면 닫으 십시오.

#### ■USB 인터페이스 케이블용 소프 트웨어 설치.

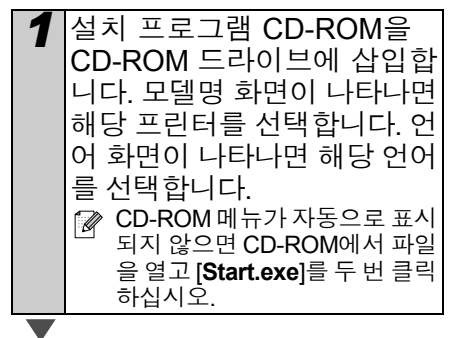

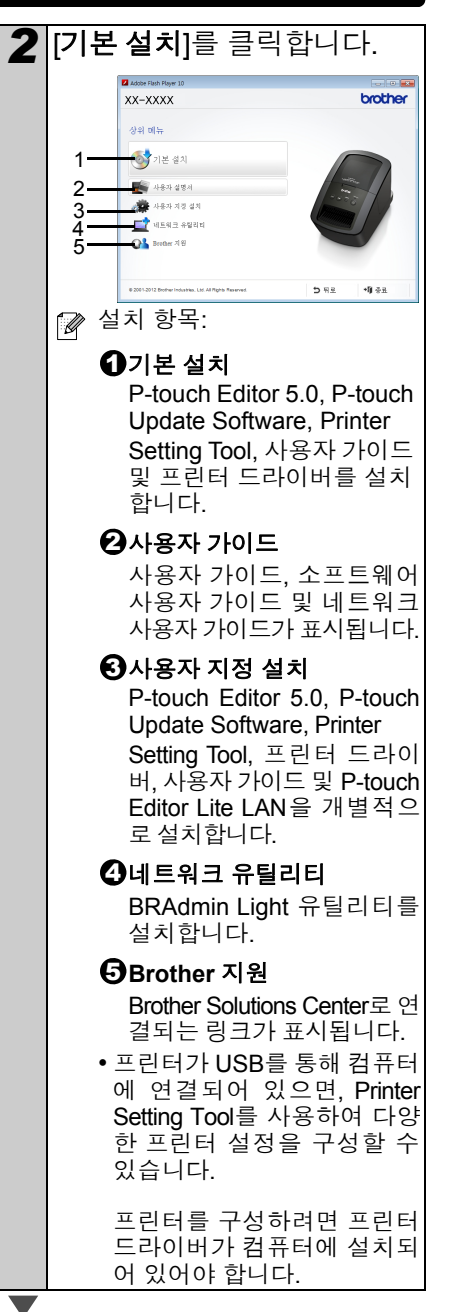

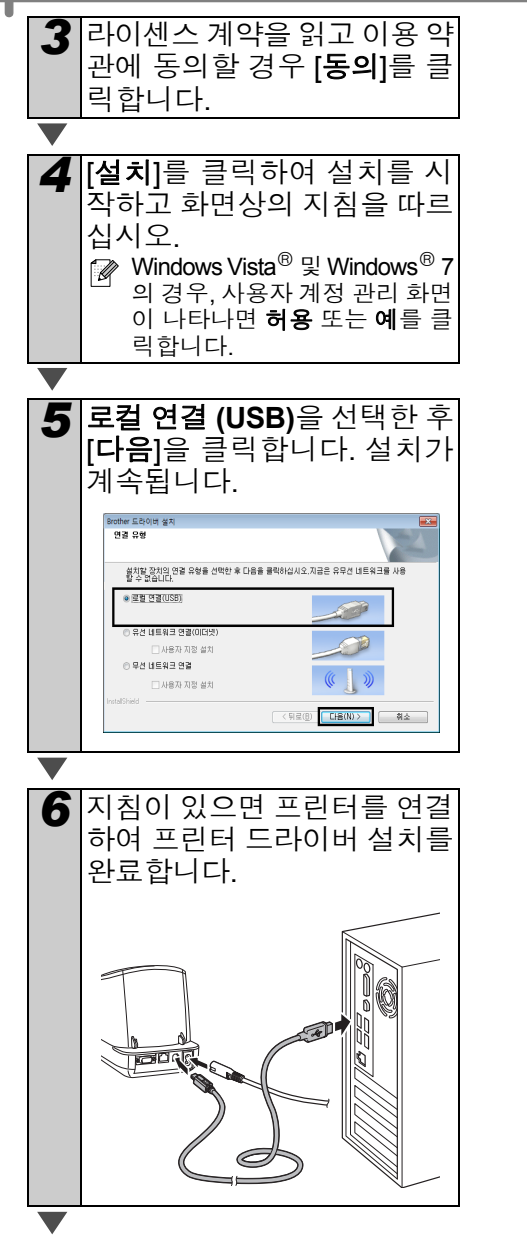

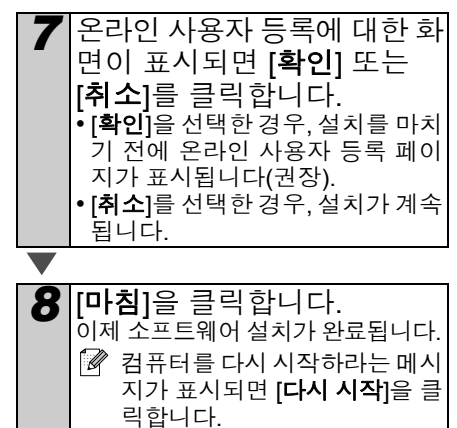

## USB 인터페이스 사용자(Macintosh)

### ■설치하기 전에

장치가 전원에 연결되었고 Macintosh가 켜져 있는지 확인합니다. 관리자 권한으 로 로그온해야 합니다.

### ■USB 케이블 연결

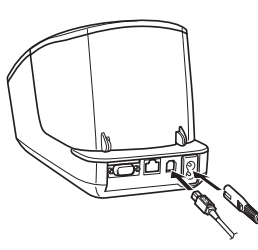

① USB 허브를 통해 프린터를 Macintosh 에 연결하는 경우, 프린터가 제대로 검 색되지 않을 수 있습니다. 이 경우 프 린터를 Macintosh의 USB 포트에 직접 연결하십시오.

### ■USB 인터페이스 케이블용 소프 트웨어 설치

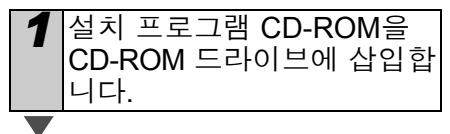

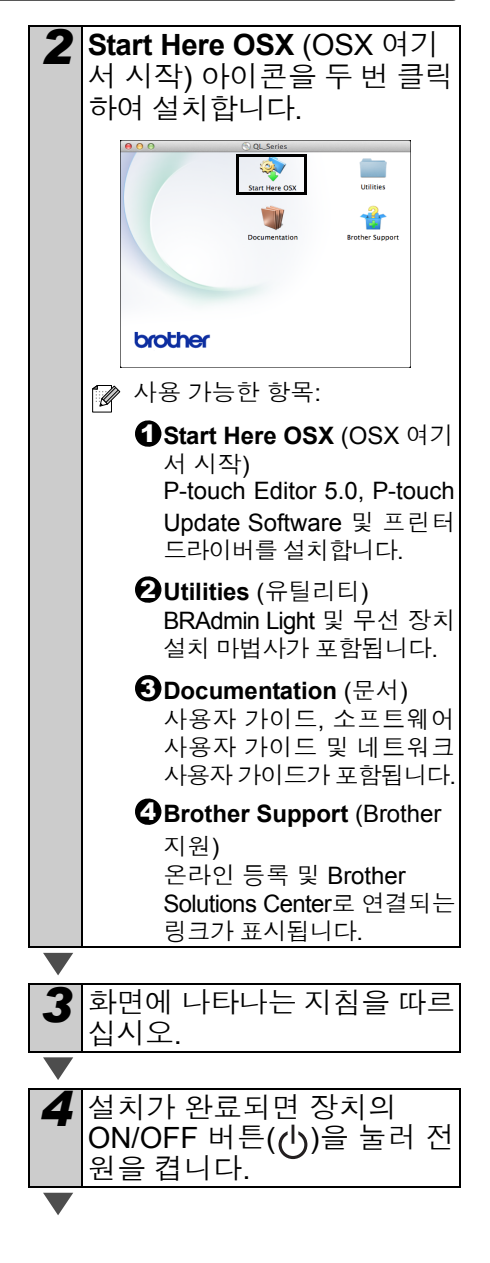

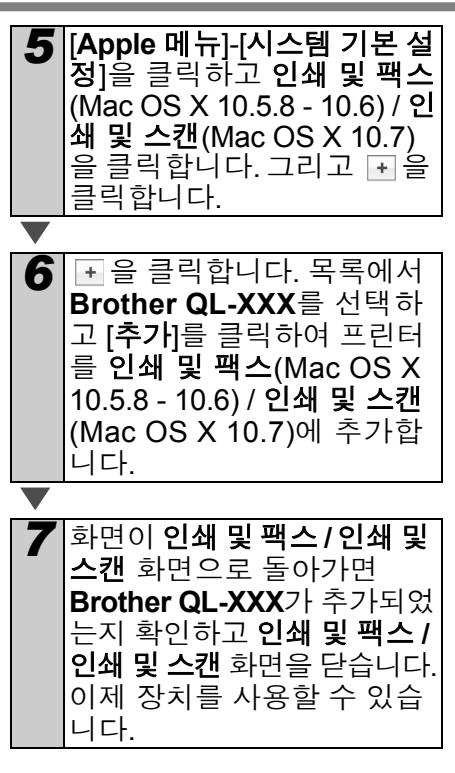

이제 소프트웨어 설치가 완료됩니다.

## 유선 네트워크 인터페이스 사용자(Windows<sup>®</sup>)

#### ■설치하기 전에

컴퓨터가 켜져 있고 관리자 권한으로 로 그인했는지 확인하십시오.

④ 실행 중인 프로그램이 있다면 닫으십 시오.

### ■네트워크 케이블을 연결하고 장 치의 ON/OFF 버튼(ᢕ)을 눌러 전 원을 켭니다.

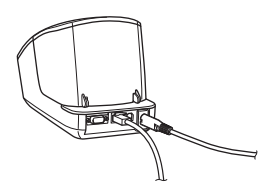

프린터의 Wi-Fi 표시등이 켜지지 않은 것을 확인합니다.

#### ■유선 네트워크용 소프트웨어 설치

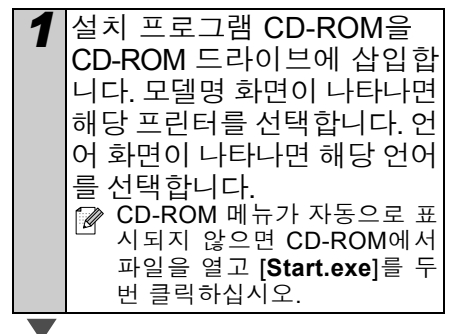

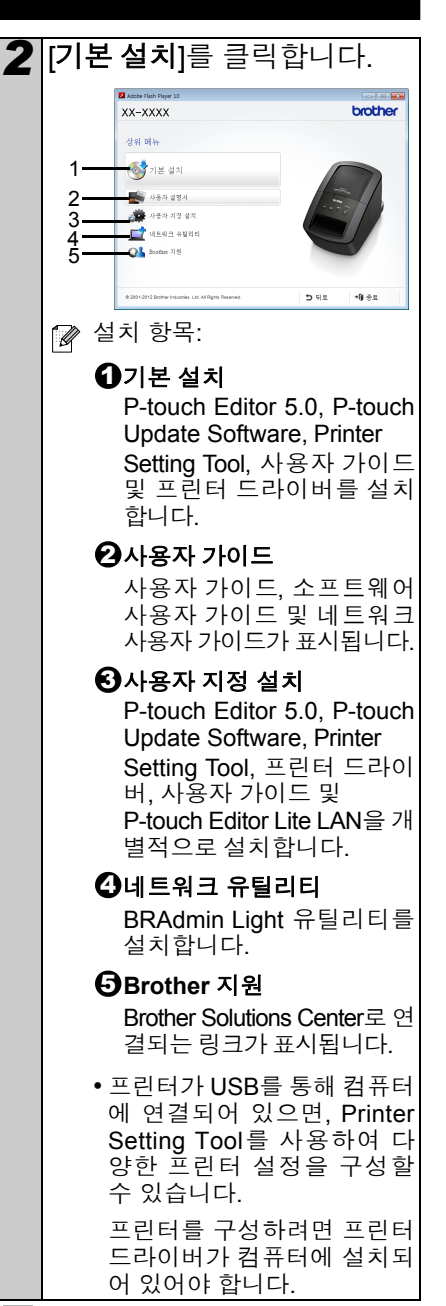

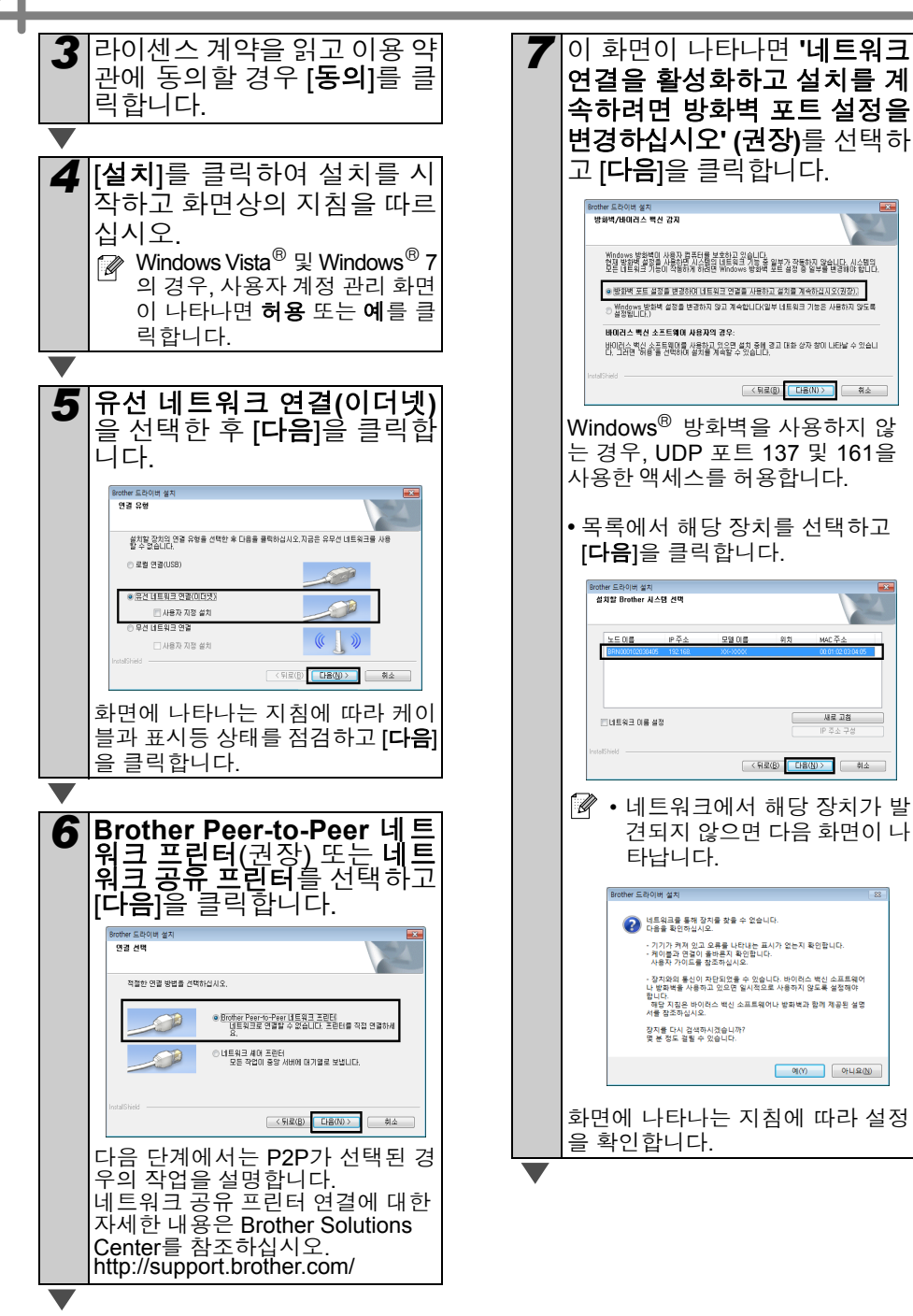

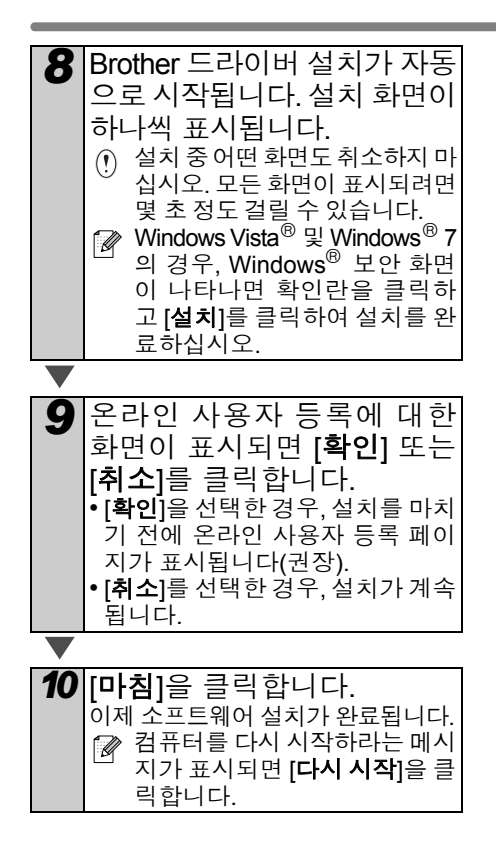

## 유선 네트워크 인터페이스 사용자(Macintosh)

#### ■설치하기 전에

컴퓨터가 켜져 있고 관리자 권한으로 로 그인했는지 확인하십시오.

#### ■네트워크 케이블을 연결하고 장 치의 ON/OFF 버튼(ᢕ)을 눌러 전 원을 켭니다.

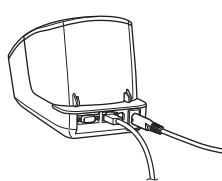

프린터의 Wi-Fi 표시등이 켜지지 않 은 것을 확인합니다.

#### ■유선 네트워크용 소프트웨어 설치

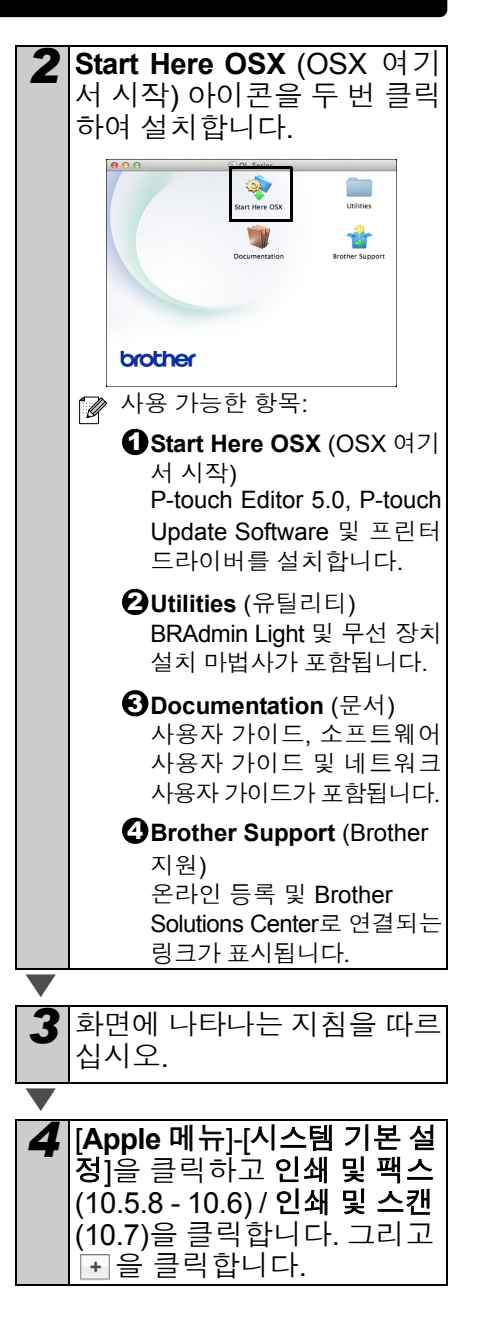

■빠른 네트워크 구성

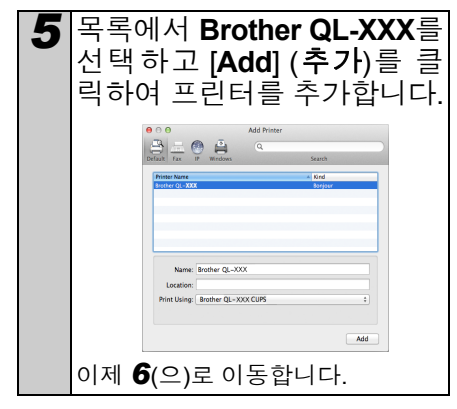

### ■수동 네트워크 구성

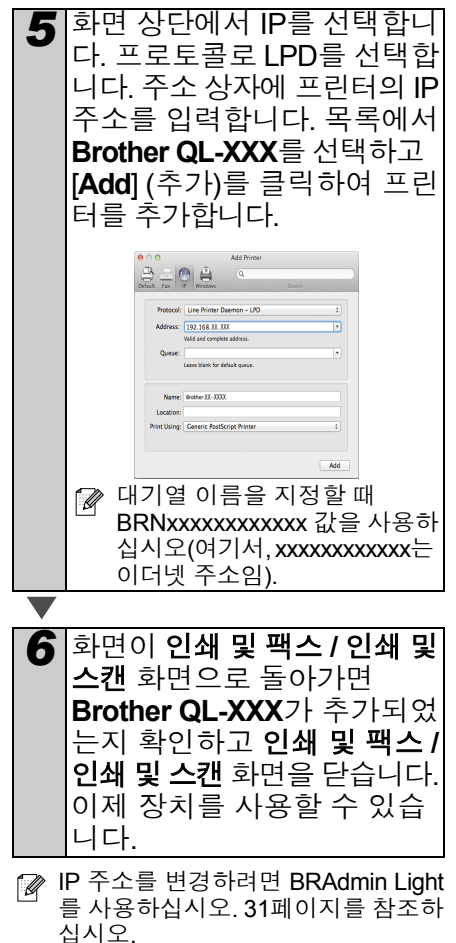

## 무선 네트워크 인터페이스 사용자

#### ■시작하기 전에

우선 네트워크 액세스 지점/라우터와 통 신하도록 프린터의 무선 네트워크 설정 을 구성해야 합니다. 액세스 지점/라우터 와 통신하도록 프린터를 구성하면 네트 워크에서 컴퓨터가 프린터에 액세스할 수 있게 됩니다. 이러한 컴퓨터에서 프린 터를 사용하려면 드라이버와 소프트웨어 를 설치해야 합니다. 다음 단계에서는 구 성 및 설치 프로세스의 진행 과정을 안내 합니다.

- 프린터를 네트워크에 연결하려는 경 우, 설치하기 전에 시스템 관리자에 게 연락할 것을 권장합니다. 이 설치 를 계속 진행하기 전에 해당 무선 네 트워크 설정을 알아야 합니다.
  - 이전에 프린터의 무선 설정을 구성 한 적이 있는 경우, 무선 설정을 다 시 구성하기 전에 네트워크 설정을 재설정해야 합니다.
    - 1 전원을 끕니다.
    - 2 ON/OFF 버튼을 누른 상태에서 Cut 버튼을 길게 누릅니다. Wi-Fi 표시등이 녹색으로 깜박이기 시작 하고 상태 표시등이 주황색으로 켜 집니다.
    - 3 ON/OFF 버튼을 누른 상태에서 Cut 버튼을 두 번 누릅니다. Wi-Fi 표시등이 녹색으로 켜지고 상태 표 시등이 주황색으로 켜집니다.
- 일반적인 문서 인쇄에서 최적의 결 과를 얻으려면 프린터를 네트워크 액세스 지점/라우터로부터 최대한 가까운 거리에서 방해물을 최소화 하여 사용하십시오. 두 장치 사이에 큰 물체와 벽이 있거나 다른 전자 장 치가 간섭을 일으키는 경우 문서의 데이터 전송 속도에 영향을 미칠 수 있습니다.

이러한 요인으로 인해 문서 및 응용 프로그램에 따라 무선이 최상의 연 결 방법이 아닐 수 있습니다. USB 연 결의 경우에 최대 처리 속도가 얻어 집니다.

#### 인프라 모드

다음은 인프라 모드에 대한 설명입니다 (액세스 지점/라우터를 통해 컴퓨터에 연 결됨).

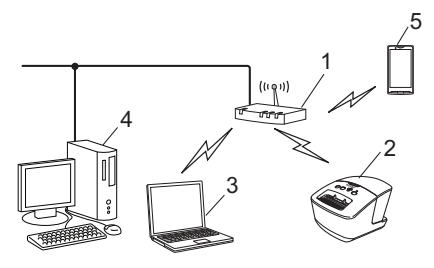

- 1 액세스 지점/라우터 2 프린터 3 액세스 지점/라우터에 연결된 무선 지원 컴퓨터
- 4 액세스 지점/라우터에 연결된 유선 컴퓨터 5 스마트폰

#### ■무선 설치 방법 선택

아래에서는 무선 네트워크 환경에서 프린 터를 설치하는 두 가지 방법을 설명합니 다. 해당 환경에서 원하는 방법을 선택하 십시오.

다른 무선 환경에서 프린터를 설정 하려면 네트워크 사용자 가이드를 참조하십시오.

방법 1

설치 프로그램 CD-ROM을 사용하고 USB 케이블을 임시로 사용한 구성

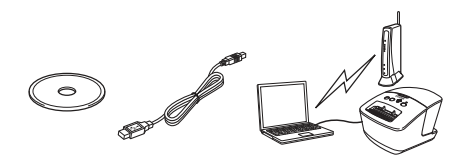

이 방법을 위해 네트워크에 무선으로 연 결된 컴퓨터를 사용하는 것이 좋습니다.

- 구성 과정에서 USB 케이블을 일시 적으로 사용해야 합니다.
  - Windows<sup>®</sup> XP를 사용하고 있거나네 트워크 케이블을 사용하여 무선 액세 스 지점/라우터에 컴퓨터를 연결한 경우, 계속 진행하기 전에 WLAN 액 세스 지점/라우터의 SSID와 네트워 크 키를 알아야 합니다. 아래 빈 칸에 해당 무선 네트워크 설정을 적어두시 기 바랍니다.
  - 지원을 위해 Brother 고객 서비스 센 터에 연락하실 때는 반드시 무선 보 안 정보를 준비해 두십시오. 고객의 네트워크 보안 설정을 확인해드릴 수 없습니다.

#### 메모

| 하목                     | 설정 |
|------------------------|----|
| SSID<br>(네트워크 이름)      |    |
| 네트워크 키(보<br>안 키/암호화 키) |    |

- \*네트워크 키는 암호, 보안 키 또는 암호 화 키라고도 부를 수 있습니다.
- 이 정보(SSID 및 네트워크 키)를 모 르는 경우, 무선 설정을 계속 진행할 수 없습니다.
  - 이 정보(SSID 및 네트워크 키)를 어 떻게 찾을 수 있나요?
    - 1 WLAN 액세스 지점/라우터와 함께 제공된 설명서를 참조하 십시오.
    - 2 초기 네트워크 이름은 제조업 체에서 지정한 이름 또는 모델 이름일 수 있습니다.
    - 3 보안 정보를 모르는 경우에는 라우터 제조업체, 시스템 관리 자 또는 인터넷 서비스 공급자 에게 연락하기 바랍니다.

#### 방법 2 WPS를 사용한 원푸시 구성 및 설치 프로 그램 CD-ROM을 사용한 구성

WLAN 액세스 지점/라우터가 자동 무선 (원푸시) 설정(WPS)을 지원하는 경우, 이 방법을 선택할 수도 있습니다.

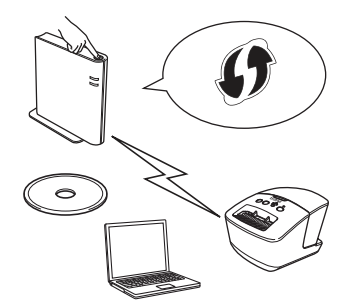

#### ■이제, 설치 절차로 진행합니다.

이 섹션에서는 해당 방법을 사용하여 설치하기 위한 절차를 설명합니다. 설치 절차는 다음과 같습니다.

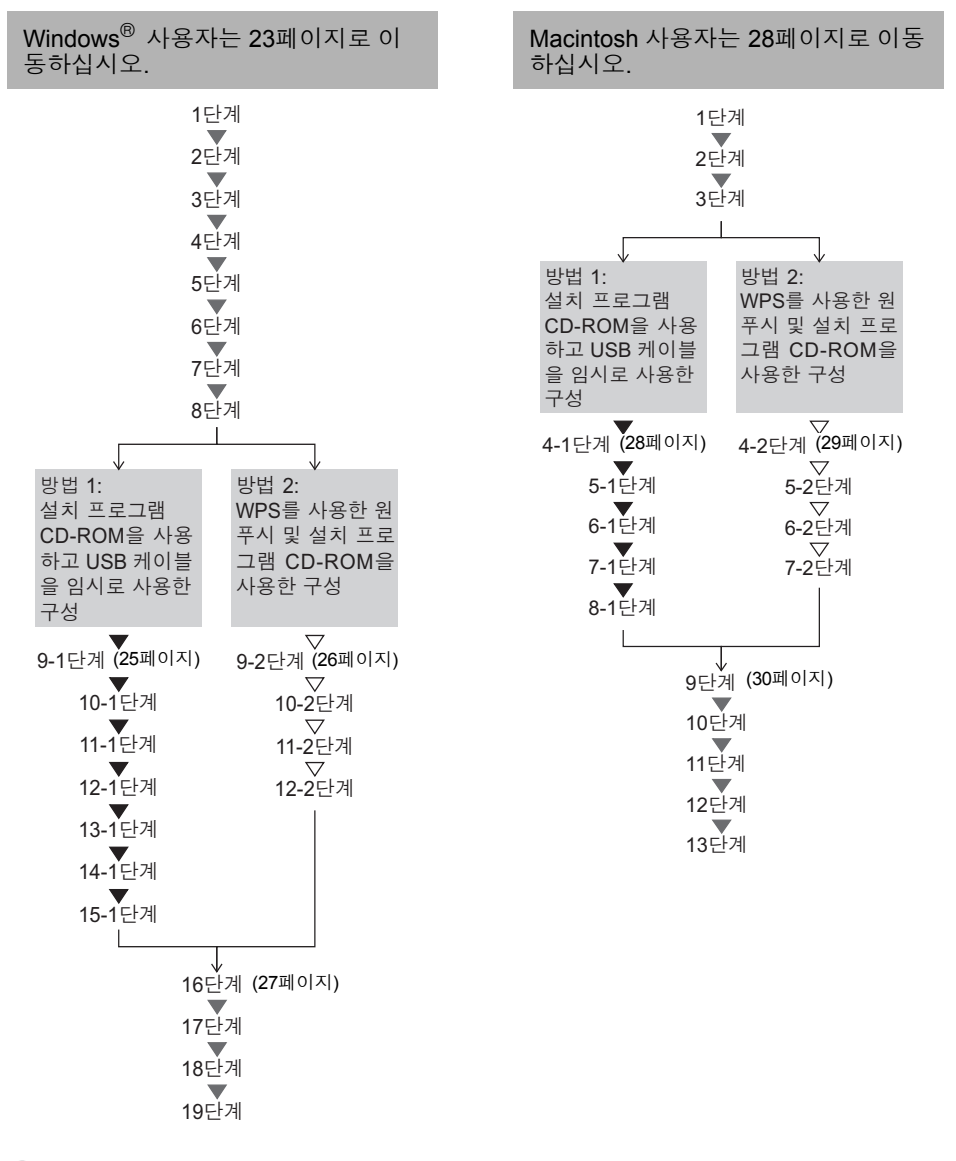

• 관리자 권한으로 로그온해야 합니다.

 프린터가 회사 무선 네트워크에 있는 경우, USB를 통해 프린터를 연결하고 무선 설정을 구성하십시오. 프린터 드라이버를 설치한 경우 네트워크 설정 도구를 사용하여 이러한 설정을 구성할 수도 있습니다. 네트워크 설정 도구에 대한 자세한 내용은 네트워크 사용자 가이드에서 네트워크 설정 도구를 참조하십시오.

## Windows<sup>®</sup> 사용자

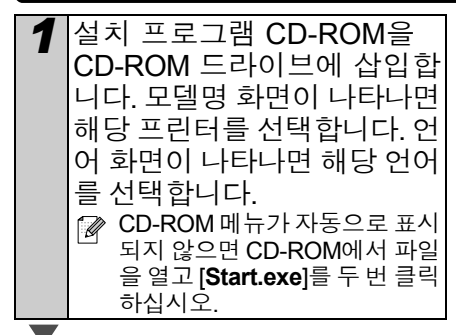

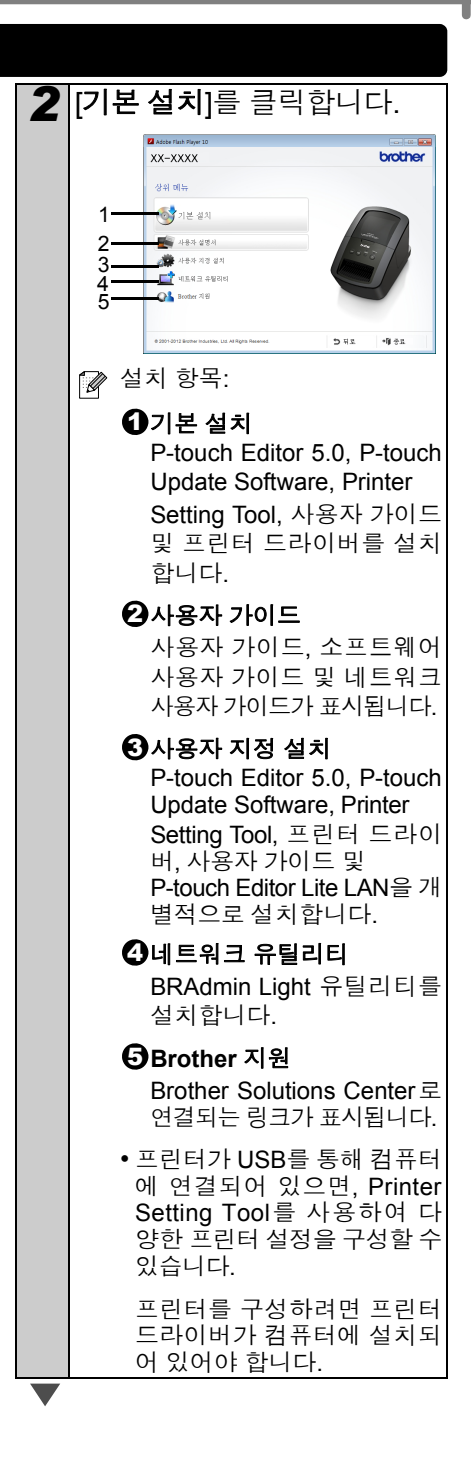

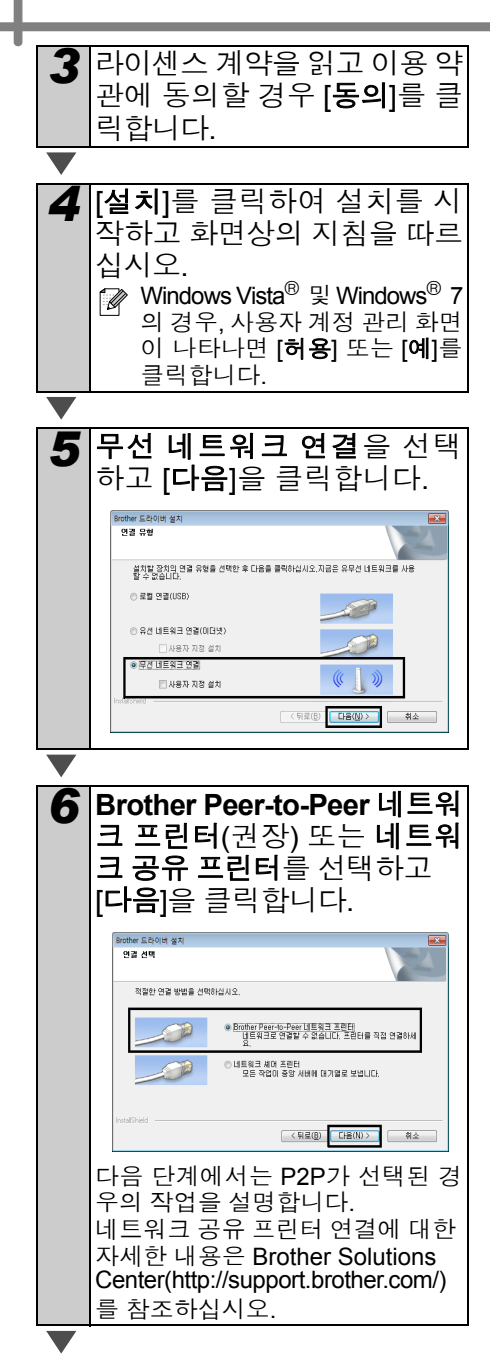

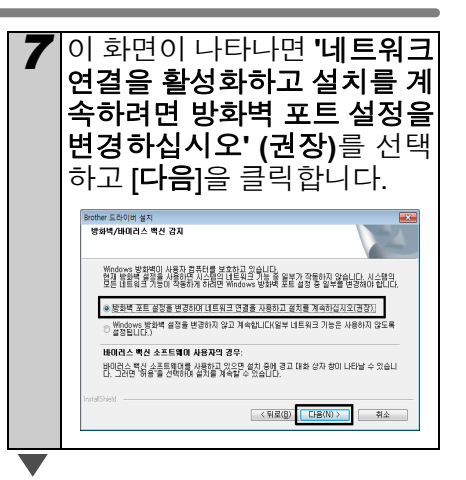

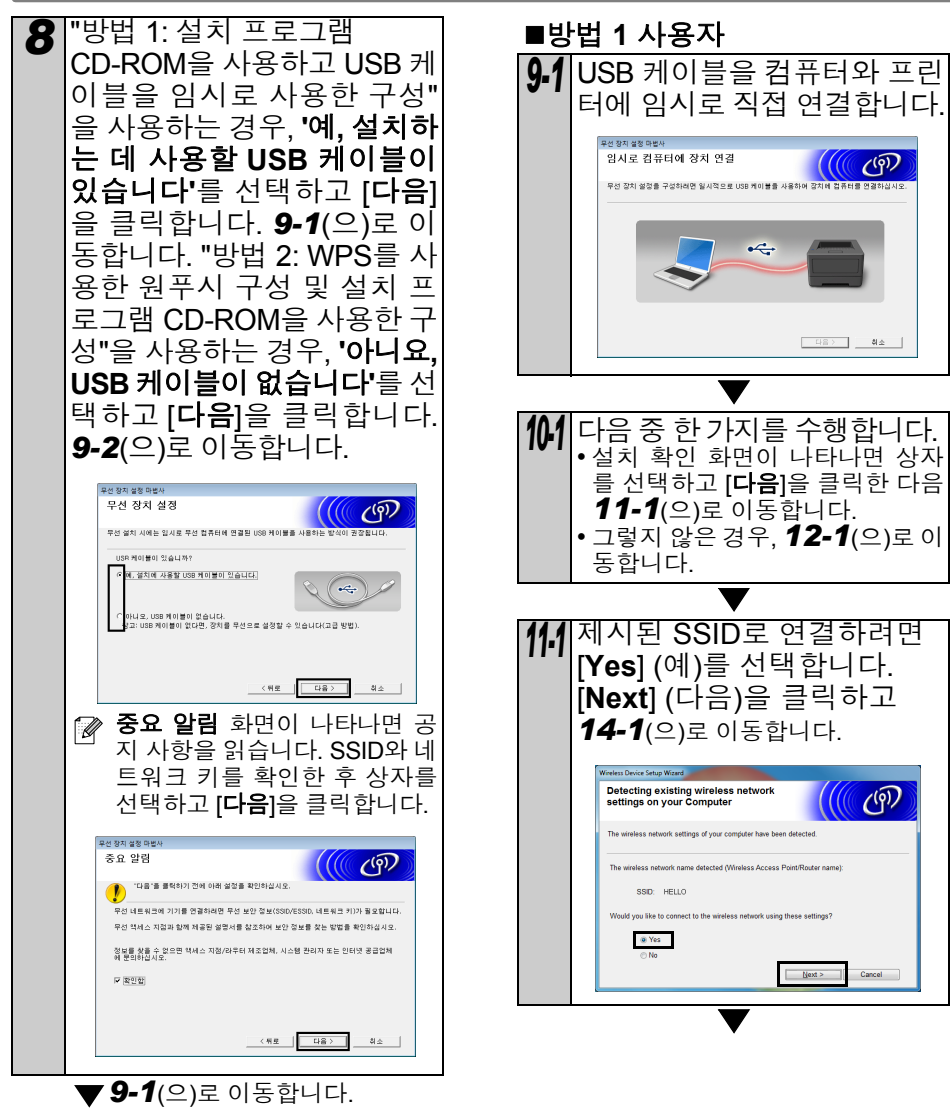

▽ **9-2**(으)로 이동합니다.

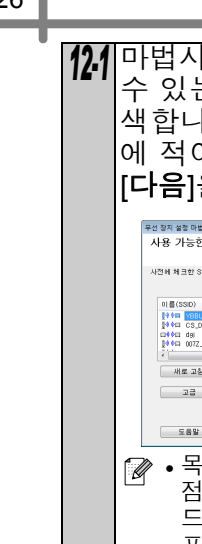

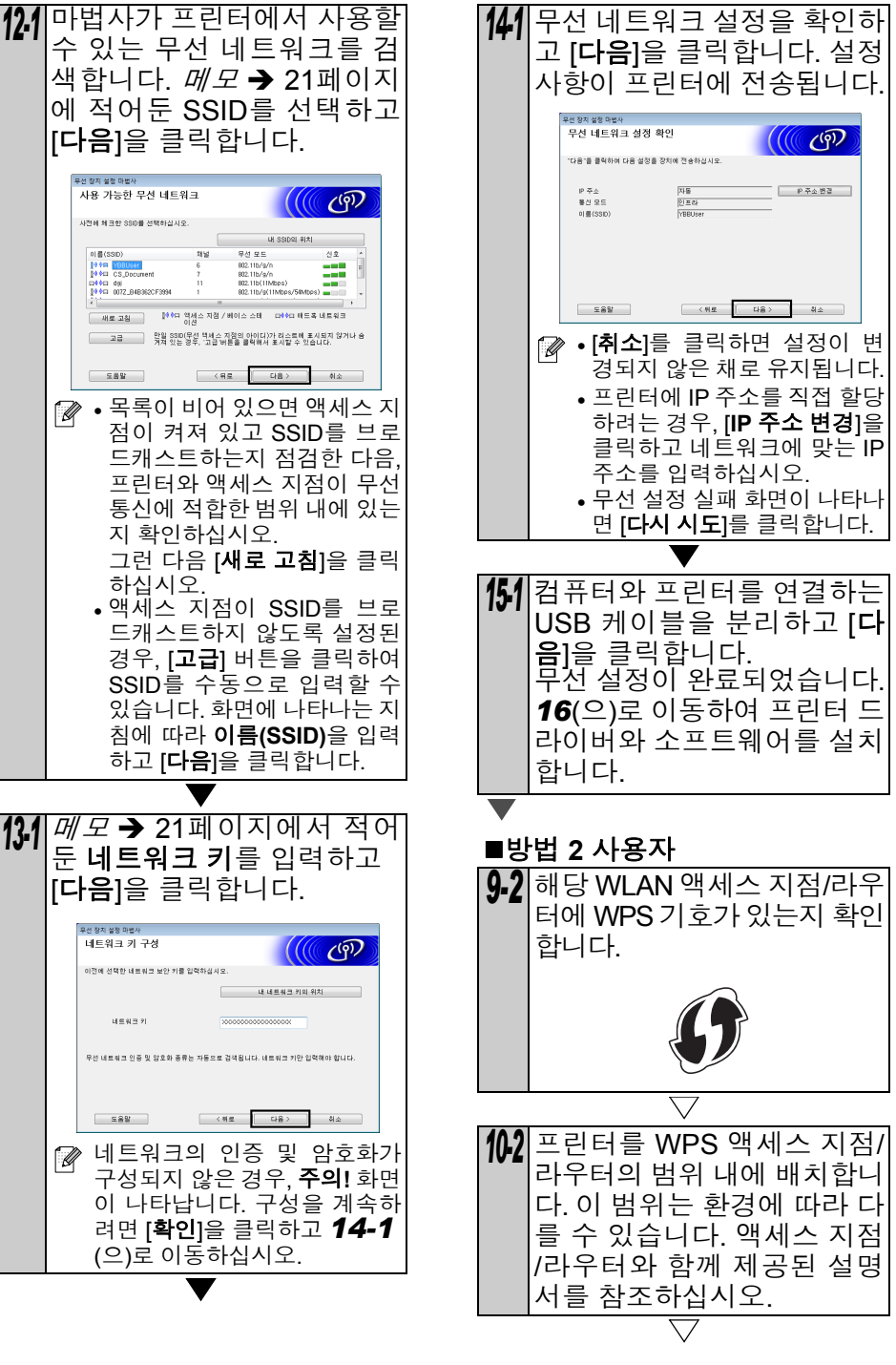

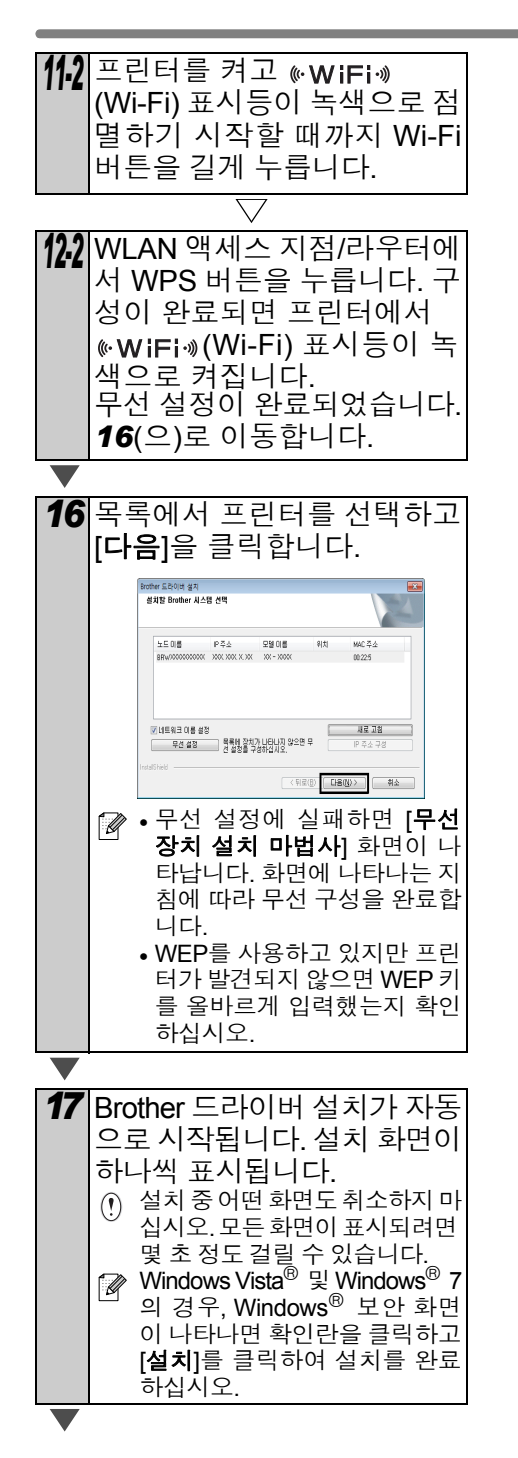

| 18 | 온라인 사용자 등록에 대한 화<br>면이 표시되면 <b>[확인]</b> 또는 |
|----|--------------------------------------------|
|    | [취소]를 클릭합니다.                               |
|    | 마치기 전에 온라인 사용자 등                           |
|    | <ul> <li>· [취소]를 선택한 경우, 설치가 계속</li> </ul> |
|    | 합의덕.                                       |
|    |                                            |
| 19 | [ <b>마침]</b> 을 클릭합니다.                      |
|    | 이제 포르크케이 열지가 관묘합니다.                        |
|    | () 프린더 친원을 있다가 다시 겁<br>니다.                 |
|    | ☑ 컴퓨터를 다시 시작하라는 메                          |
|    | 시시가 표시되면 [ <b>다시 시작</b> ]                  |
|    | 으 크리하니다.                                   |

☑ 보안 설정에 따라 프린터 또는 프린 터 소프트웨어를 사용할 때 Windows<sup>®</sup> Security 또는 안티 바이 러스 소프트웨어 창이 나타날 수도 있습니다. 설치 프로그램의 작업을 계속 허용하십시오.

## Macintosh 사용자

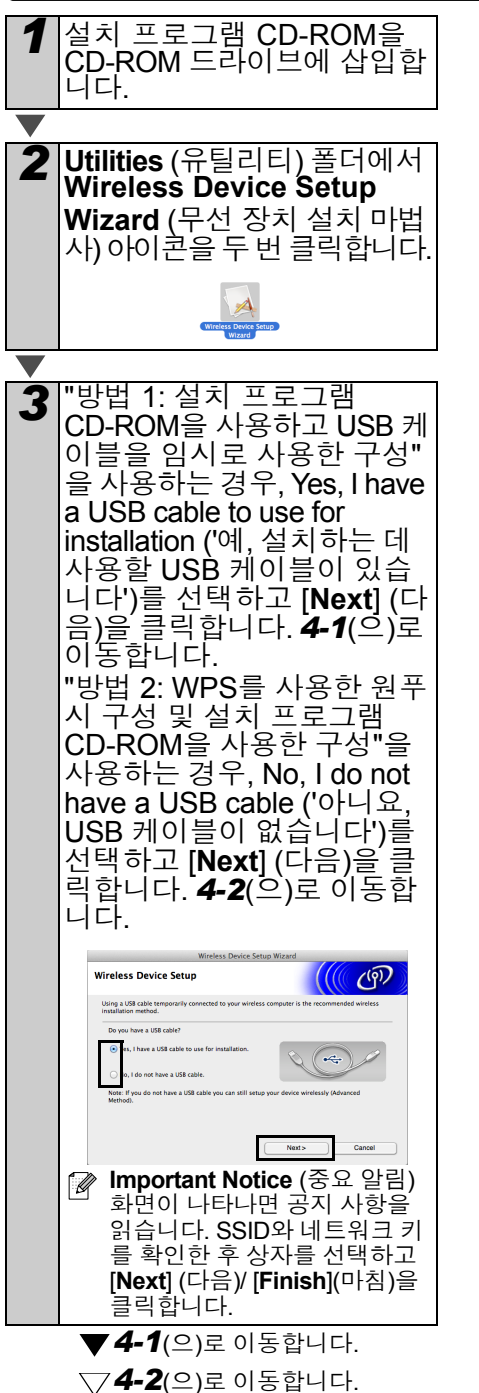

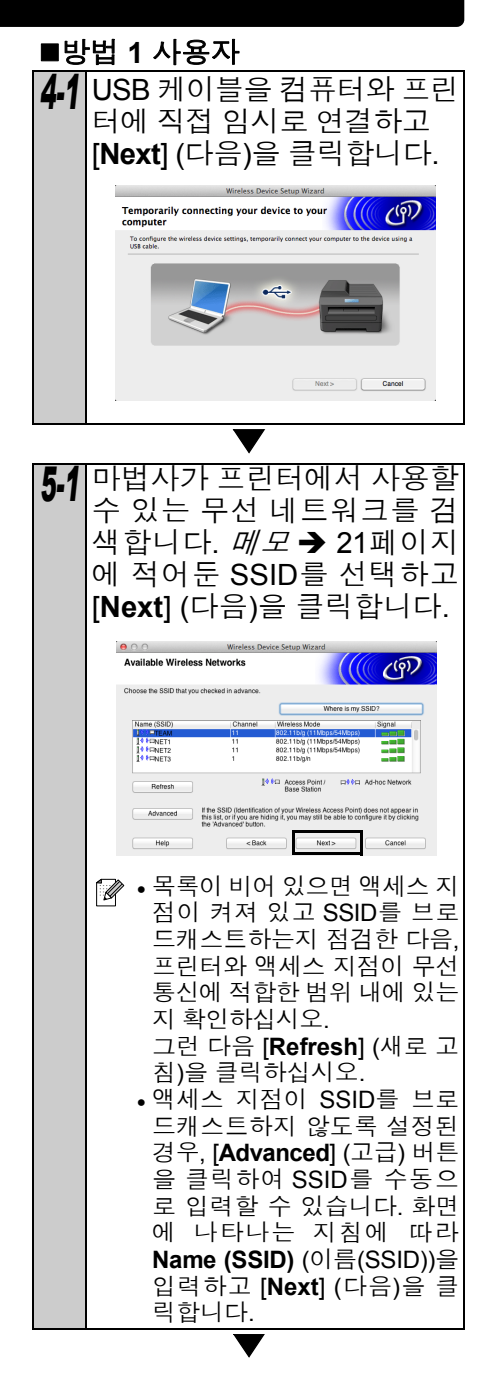

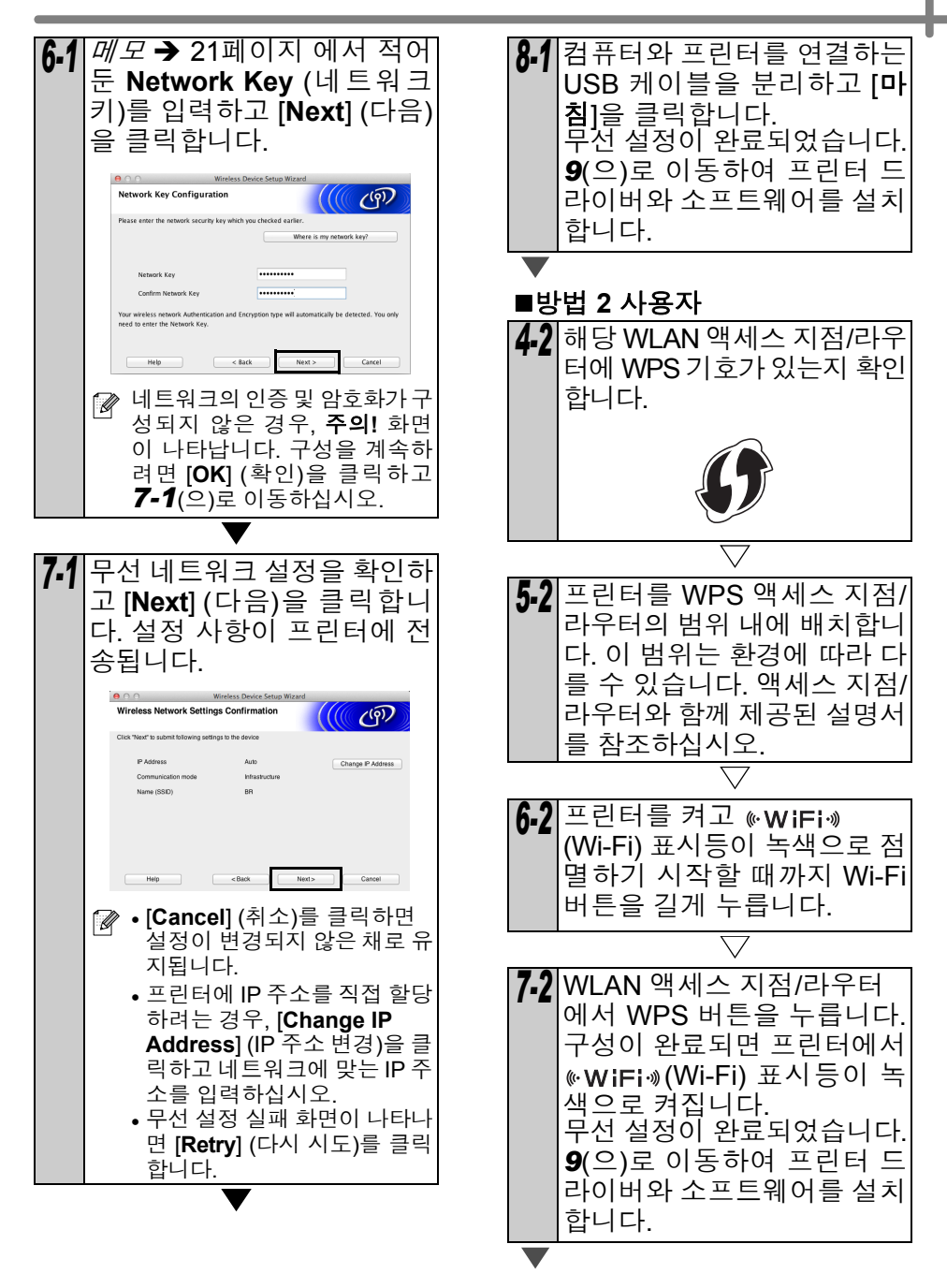

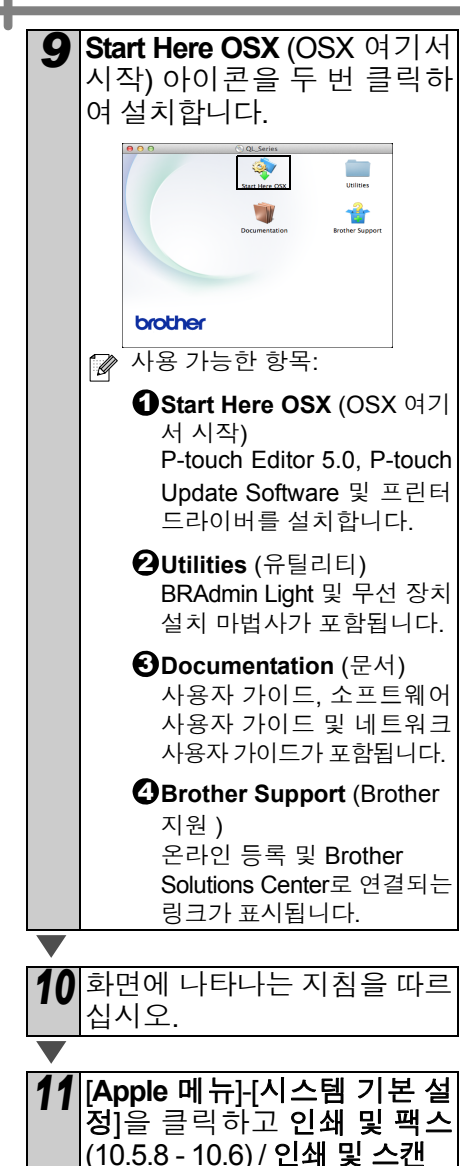

(10.5.5 - 10.5)7 전계 및 그전 (10.7)을 클릭합니다. 그리고 →을 클릭합니다.

#### ■빠른 네트워크 구성

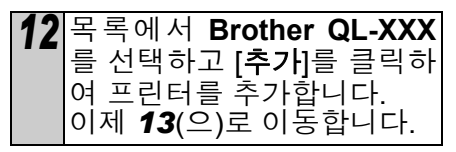

■수동 네트워크 구성 12 화면 상단에서 IP를 선택합니 다. 프로토콜로 LPD를 선택합 니다 주소 상자에 프린터의 IP 주소를 입력합니다. 목록에서 Brother QL-XXX 를 선택하고 [추가]를 클릭하여 프린터를 추가합니다. 📝 대기열 이름을 지정할 때 BRNxxxxxxxxx 값을 사용하 십시오(여기서. xxxxxxxxxxx 이더넷 주소임). 13 화면이 인쇄 및 팩스 / 인쇄 및 **스캐** 화면으로 돌아가면 Brother QL-XXX가 추가되었 는지 확인하고 **인쇄 및 팩스 / 인쇄 및 스캔** 화면을 닫습니다. 이제 장치를 사용할 수 있습 니다. 프린터 전원을 껐다가 다시 켭 (!) 니다.

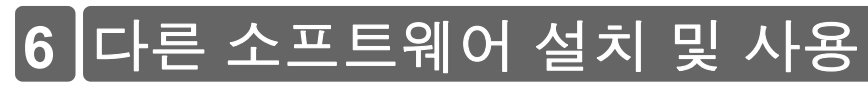

이 섹션에서는 BRAdmin Light 및 P-touch Editor Lite LAN의 설치 방법을 설명합니다.

## BRAdmin Light(Windows<sup>®</sup>)

#### ■BRAdmin Light 구성 유틸리티 설치

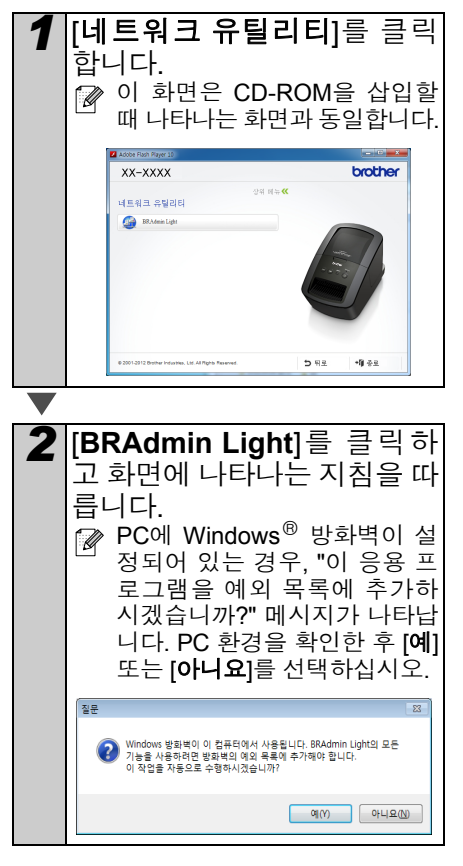

■BRAdmin Light를 사용하여 IP 주소, 서브넷 마스크 및 게이트웨 이 설정

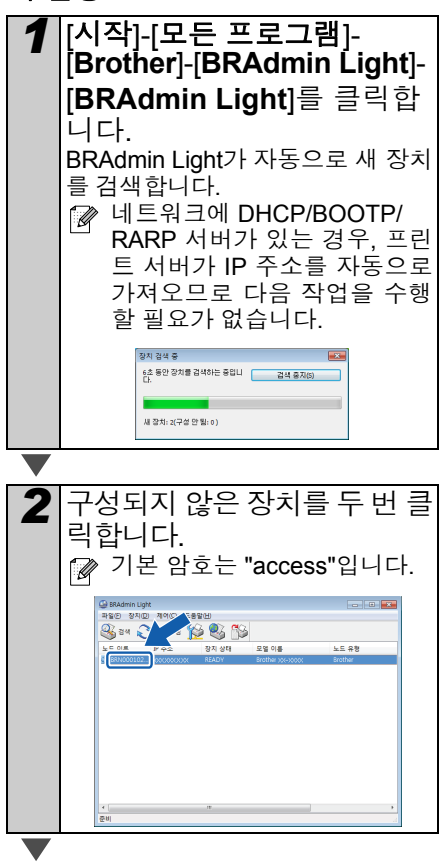

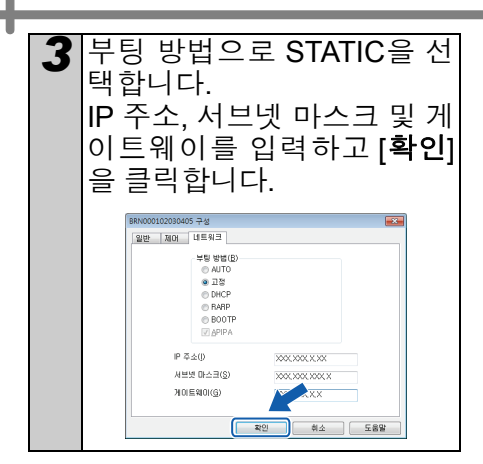

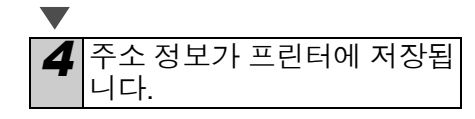

추가적인 고급 프린터 관리가 필요 한 경우, 다음 웹사이트에서 다운로 드할 수 있는 최신 Brother BRAdmin Professional 유틸리티 버 전을 사용하십시오: <u>http://support.brother.com/</u>.

## BRAdmin Light(Macintosh)

■BRAdmin Light 구성 유틸리티 시작

BRAdmin Light 가 설치되어 있지 않습니다. 소프트웨어는 CD의 Utilities 폴더에 있으 므로 CD에서 직접 실행하거나 선택한 위 치로 수동으로 복사한 후 실행하십시오.

■BRAdmin Light를 사용하여 IP 주소, 서브넷 마스크 및 게이트웨 이 설정

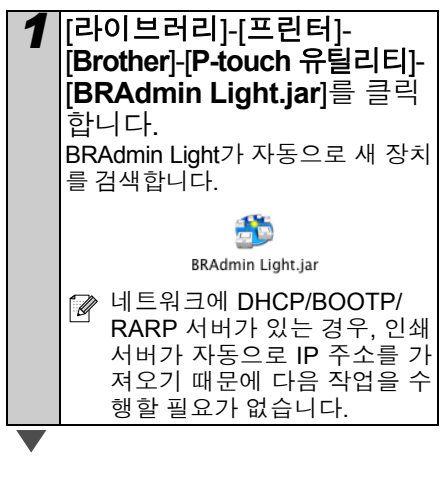

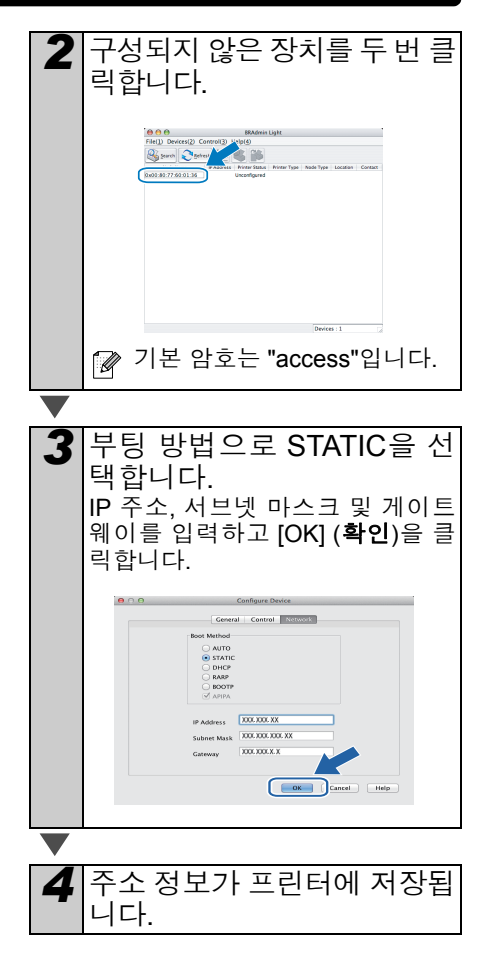

## P-touch Editor Lite LAN(Windows®)

#### ■P-touch Editor Lite LAN 설치

P-touch Editor Lite LAN은 기본적인 라벨 편집 도구 버전입니다.

 P-touch Editor Lite LAN을 사용하 려면 이 프린터의 IP 주소를 정확히 지정해야 합니다.
 IP 주소는 BRAdmin Light(CD-ROM 의 [네트워크 유틸리티]를 통해 설치) 와 같은 유틸리티를 사용하여 지정 할 수 있습니다.
 이 유틸리티 사용에 대한 자세한 내

이 뉴필디디 사용에 대한 자세한 대 용은 "네트워크 사용자 가이드"(PDF) 에서 "IP 주소 및 서브넷 마스크 설 정"을 참조하십시오.

- DHCP와 같이 IP 주소가 자동으로 할당되는 네트워크의 경우, 프린터 가 네트워크에 연결되면 IP 주소가 자동으로 할당되므로 프린터를 즉 시 사용할 수 있습니다. 그러나 IP주 소가 동적으로 변경될 수 있기 때문 에 P-touch Editor Lite LAN을 사용 할 때는 고정 IP 주소를 지정하는 것 이 좋습니다. 자세한 내용은 네트워 크 관리자에게 문의하십시오.
- 네트워크 관리자와 상의한 후 설정 을 지정하십시오.

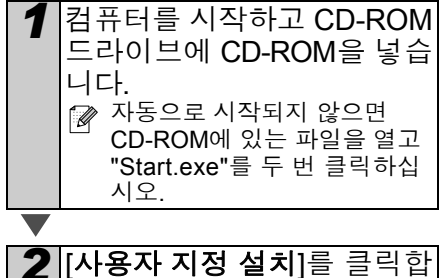

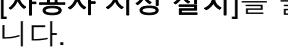

3 [P-touch Editor Lite LAN]

을 클릭합니다.

화면에 나타나는 지침을 따르 십시오. PteLiteLAN 폴더가 만들어집니다. 이제 설치가 완료되었습니다. P-touch Editor Lite LAN 사용에 대 한 내용은 소프트웨어 사용자 가이

드(PDF)를 참조하십시오.

# P-touch Editor 도움말 시

이 단원에서는 Windows<sup>®</sup> 및 Macintosh용 P-touch Editor 도움말을 시작하는 방법에 대해 설명합니다.

## Windows<sup>®</sup>

다음은 Windows Vista<sup>®</sup>에 관한 예입니다. 다음 화면에 나온 프린터 이름은 사용하는 프 린터 이름과 다를 수 있습니다.

■시작(兪) 버튼에서 시작

P-touch Editor 도움말을 시작하려면 작 업 표시줄에서 시작(🚯) 버튼을 클릭하 고 [모든 프로그램]을 가리킵니다. [Brother P-touch] 및 [P-touch Editor 5.0 도움말]을 클릭합니다.

| 😭 바탈 화면 가정 갤러리                     |   |
|------------------------------------|---|
| Brother<br>Benther Butnuch         |   |
| P-touch Editor S.0 (Snap 모드)       | N |
| P-touch Editor 5.0                 | T |
| Manuals                            |   |
| # P-touch 도구<br>Microsoft Office ~ |   |
| 4 RG                               |   |
| EEJE 24 P                          |   |
|                                    |   |

■새로 만들기/열기 대화 상자에서 시작

P-touch Editor 5.0을 시작하고 새로 만들기/열 기 대화 상자가 나타나면 도움말-방법을 클릭합 니다.

☞ "업데이트 확인"(오른쪽에 빨간색으로 나타남)를 클릭하 면 웹 사이트에서 이용할 수 있는 최신 P-touch Editor가 있는지 확인할 수 있습니다.

从年 타용기(図기) 1288 294(E) 82 2 18930 🗎 18230 a a a con 9 9 9 7 1.5 (2) KE 000 AS DEN VALUE OF A 100020989500 A 45.945 5 2005 22 9 582-20 22 B G R 8 274 F // 

■P-touch Editor에서 시작

도움말 메뉴를 클릭하고 P-touch Editor 도움말을 선택합니다.

8 8

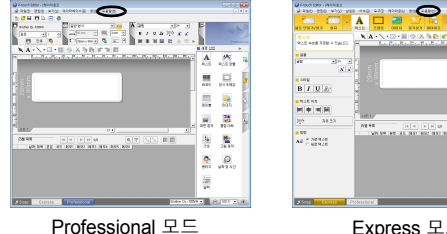

H A H H M BY

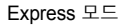

■Snap 모드에서 시작

마우스 오른쪽 버튼을 클릭해서 P-touch Editor 도움말을 선택합니다.

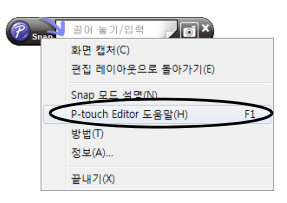

## Macintosh

다음은 Mac OS X 10.7을 사용할 경우의 예입니다. 다음 화면에 나온 프린터 이름은 사용 하는 프린터 이름과 다를 수 있습니다.

■새로 만들기/열기 대화 상자에서 시작

P-touch Editor 5.0을 시작하고 새로 만들기/열 기 대화 상자가 나타나면 도움말-방법을 클릭합 니다.

■P-touch Editor에서 시작

도움말 메뉴를 클릭하고 P-touch Editor 도움말 을 선택합니다.

■Snap 모드에서 시작

Ctrl 키를 누른 채로 마우스를 클릭하고 P-touch Editor 도움말을 선택합니다.

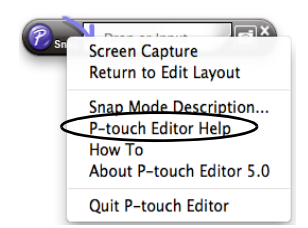

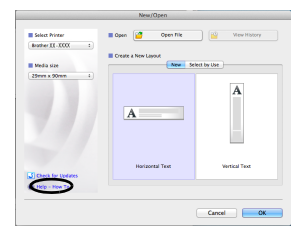

| O O Ustied1.bx                                      |                                                      |
|-----------------------------------------------------|------------------------------------------------------|
| Autopen Figer Figer Team anage Figer Land Figer See | <b>()</b>                                            |
|                                                     | 31 0 0 1000 1<br>1 0 0 0 1000 100 100                |
|                                                     | Attend the lost properties to be<br>upon find.       |
| P-touch Editor for Mac                              | And 1 28                                             |
|                                                     | A A                                                  |
|                                                     | BIUAS                                                |
|                                                     | E Text Products                                      |
|                                                     | Tanta free Size                                      |
|                                                     | Direction     Ail     Oversion Text     Version Text |
|                                                     |                                                      |

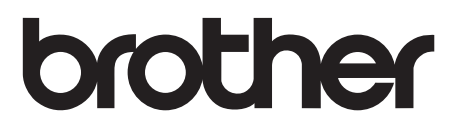

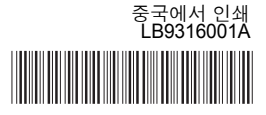